Rebelle 2

## **Real-Media Painting Software**

# Manual de Usuario v. 2.0

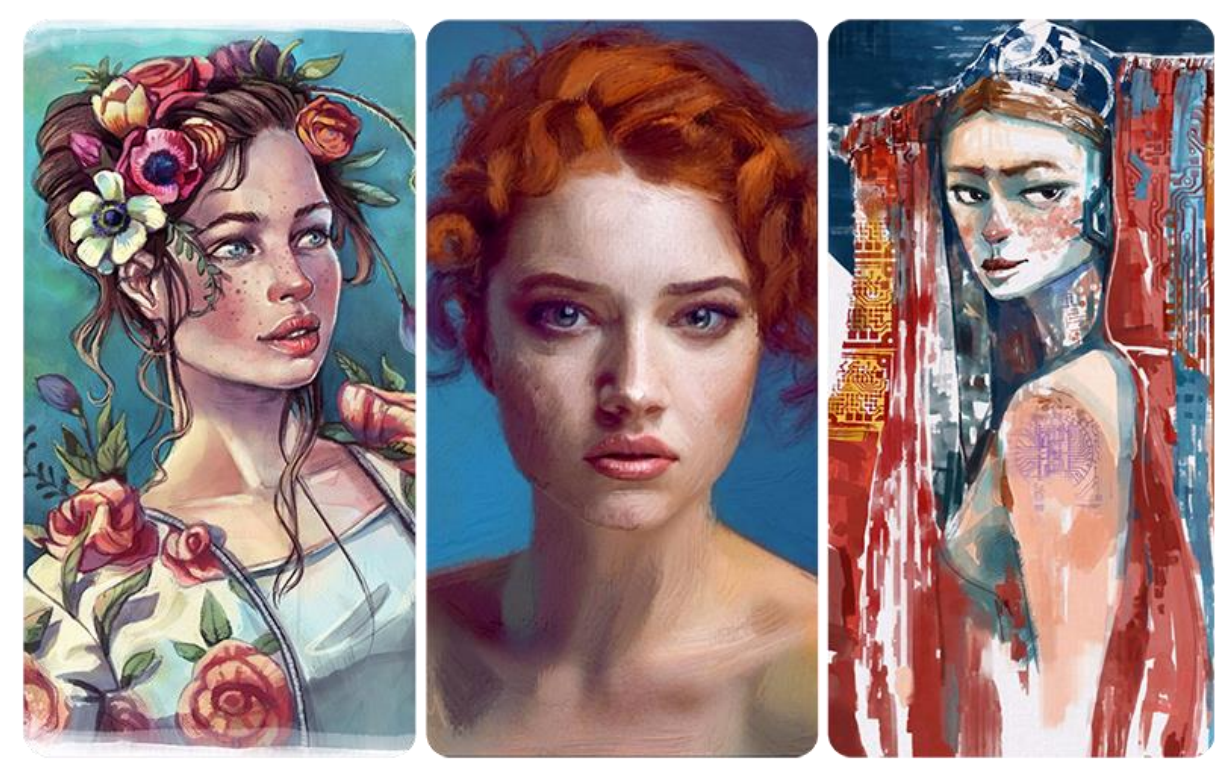

Imagenes cortesía de: Kamila Stankiewicz | Jay Hardy | Martin Hanschild

# Introducción

¡Bienvenidos a Rebelle 2!

Rebelle es una aplicación de pintura única que le permite crear obras de arte realistas de las medios húmedos y secos, con simulación impresionante y dinámica de flujo de fluidos, de la mezcla de color, difusión húmeda y del secado. Rebelle imita convincentemente la forma en que los medios naturales interactúan con el lienzo y con él mismo. Los usuarios pueden pintar, manchar, mojar los colores secos, soplar pintura húmeda sobre el lienzo, inclinar el papel para crear gotas de agua y crear incontables efectos fantásticos de acuarela.

Hemos diseñado Rebelle para los artistas CG así como para los pintores tradicionales que quieren explorar y ampliar su repertorio artístico, utilizando la última tecnología digital innovadora de la pintura.

Rebelle 2 integra muchas mejoras, pinceles de acuarela y acrílico obtuvo una mirada realista sin precedentes y junto con fluido enmascarador dan un toque tradicional excepcional a la pintura digital. Completamente nuevo motor de los pinceles permite a los usuarios crear pinceles personalizados - redondo, plano, bambú, varias salpicaduras húmedas, esponjas y muchos otros.

Nuevos esténciles y herramientas de selección junto con la difusión de pintura húmeda abren nuevos resultados creativos todavía no posibles de lograr en el arte digital. Esta nueva versión viene con soporte completo multi-touch y soporte de PSD. Todas estas características prácticas se envuelven en una interfaz agradable y fácil de usar con una pequeña curva de aprendizaje.

En este manual encontrará información general sobre todos los detalles que necesita saber para un uso de este software. Hemos preparado las explicaciones de sus características, indicios útiles y antecedentes técnicos de Rebelle para ustedes.

¡Gracias por comprar Rebelle, espero que pase gran tiempo con la pintura!

Peter Blaškovič Creador de Rebelle

# Tabla de Contenido

| Introducción                               |
|--------------------------------------------|
| Empezamos5                                 |
| Instalar y Registrar Rebelle5              |
| Interfaz de Rebelle7                       |
| Panel de Herramientas9                     |
| Panel de Propiedades11                     |
| Propiedades de Herramienta Acuarela11      |
| Propiedades de Herramienta Acrílico13      |
| Propiedades de Herramienta Pastel15        |
| Propiedades de Herramienta Lápiz16         |
| Propiedades de Herramienta Pluma16         |
| Propiedades de Herramienta Rotulador17     |
| Propiedades de Herramienta Aerógrafo17     |
| Propiedades de Herramienta Borrador18      |
| Propiedades de Herramienta Fusionar18      |
| Propiedades de Herramienta Manchar19       |
| Propiedades de Herramienta Mojar19         |
| Propiedades de Herramienda Secar20         |
| Propiedades de Herramienta Soplar20        |
| Propiedades de Herramienta Escoger Color21 |
| Propiedades de Herramienta Transformar21   |
| Propiedades de Selección22                 |
| Panel de Creador de Pinceles24             |
| Panel de Navegador29                       |
| Panel de Color                             |
| Panel de Conjunto de Colores               |
| Panel de Capas33                           |
| Panel de Inclinación                       |
| Panel de Esténciles                        |
| Barra de Menú                              |
| Menú de Archivo                            |

| Menú de Editar                              |
|---------------------------------------------|
| Menú de Capa41                              |
| Menú de Vista41                             |
| Menú de Ventana42                           |
| Menú de Ayuda42                             |
| Preferencias                                |
| Empezar a Pintar                            |
| Opciones de Flujo de Trabajo46              |
| Trabajar con Agua46                         |
| Opción de Trazar una Imagen48               |
| Trabajar con Selecciones                    |
| Soporte Multitáctil                         |
| Lienzos Artísticos                          |
| Crear, Cargar y Guargar Pinturas52          |
| Crear Nueva Pintura                         |
| Abrir Pintura                               |
| Guardar Pintura                             |
| Cerrar Aplicación53                         |
| Publicar una Pintura a Galería54            |
| Crear una Cuenta de Galería54               |
| Publicar Pinturas de Rebelle a Galería54    |
| Editar tu Perfil y Pinturas en Galería54    |
| Atajos de Teclado                           |
| Derechos de Autor y Créditos57              |
| Rebelle End-User Software License Agreement |

## **Empezamos**

## Instalar y Registrar Rebelle

#### **Descargar & Instalar**

Después de comprar Rebelle desde nuestro sitio web, recibirá el correo electrónico con un enlace para descargar y con detalles para registrar.

#### Usuarios de Mac OS X

Descarga un archivo .dmg del enlace que aparece en un correo electrónico. Localice el archivo de instalación de Rebelle llamado "Rebelle 2.dmg". Haga doble clic en el archivo de instalación para completar la instalación.

#### Usuarios de Windows

Descarga un archivo .exe para el sistema 32 o 64-bit del enlace que aparece en un correo electrónico. Localice el archivo de instalación de Rebelle llamado "Rebelle 2.exe". Haga doble clic en el archivo de instalación .exe para completar la instalación.

#### Registrar

Introduzca sus datos para registrar desde el correo electrónico. Por favor compruebe si está conectado a Internet se requiere la conexión a Internet para la activación para comprobar los datos de registro.

SUGERENCIA: Le recomendamos **copiar & pegar** su Clave de Registro e ID para evitar la falta de ortografía.

#### Iniciar la Aplicación

Verá un "Intro Tutorial" durante el primer inicio de la aplicación o después de cada actualización a la versión más reciente. Este tutorial le guiará a través de las herramientas más esenciales de Rebelle. Puede abrir este "Intro Tutorial" desde Menú -> Ayuda (Menu -> Help) en cualquier momento.

#### **Requisitos del Sistema**

**Mínimos:** Intel i3 o equivalente AMD procesador, 4GB de RAM, espacio de disco duro de 100MB, tarjeta gráfica Open GL con 1GB RAM, Windows Vista (64-bit o 32-bit) o Mac OS X 10.9.

**Recomendados:** Intel i7 o equivalente AMD procesador, 16GB de RAM, espacio de disco duro de 100MB, tarjeta gráfica Open GL con 4GB RAM, Windows 7, 8 o Mac OS X 10.10 o más nuevo, tableta gráfica compatible con Wacom o Surface.

#### Soporte de Tableta

Cuando Rebelle se inicie por primera vez se le pedirá que seleccione el dispositivo de tableta preferido: compatible con Wacom o compatible con Microsoft Ink. Puede cambiar las opciones de tableta en cualquier momento en Preferencias -> Tablet.

#### Idiomas

Rebelle está disponible en diferentes idiomas. Puede seleccionar el idioma de la interfaz de Rebelle a través del menú Ayuda -> Idioma (Help -> Language). Tiene que reiniciar Rebelle para aplicar estos cambios.

#### **Obtener Soporte para Rebelle**

Si necesita ayuda para utilizar Rebelle en primer lugar consulte este manual incluido. Hemos intentado hacerlo fácil para leer y lleno de información que necesita saber.

Le invitamos a enviarnos un correo electrónico a <u>support@escapemotions.com</u> si usted tiene cualquier pregunta, problema técnico con Rebelle o le gustaría simplemente para saludarnos.

Antes de hacer preguntas por favor lea la **FAQ** en 'support' sección en el sitio web *rebelle.escapemotions.com* en primer lugar. Si la respuesta no está ahí por favor agrega la configuración de su equipo a su correo electrónico (Windows / Mac OS, 32 / 64 bits del sistema operativo, procesador, tarjeta gráfica, memoria). Esto nos ayudará a proporcionar respuestas mucho más rápido.

#### Comunidad

Sigamos en contacto en nuestros canales sociales - haga clic en cualquier icono y visitar nuestras páginas en Facebook, Twitter, Pinterest, Google+, Tumblr, YouTube, DeviantArt y Behance.

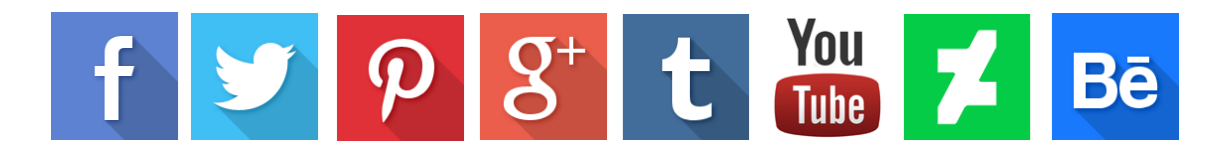

# Interfaz de Rebelle

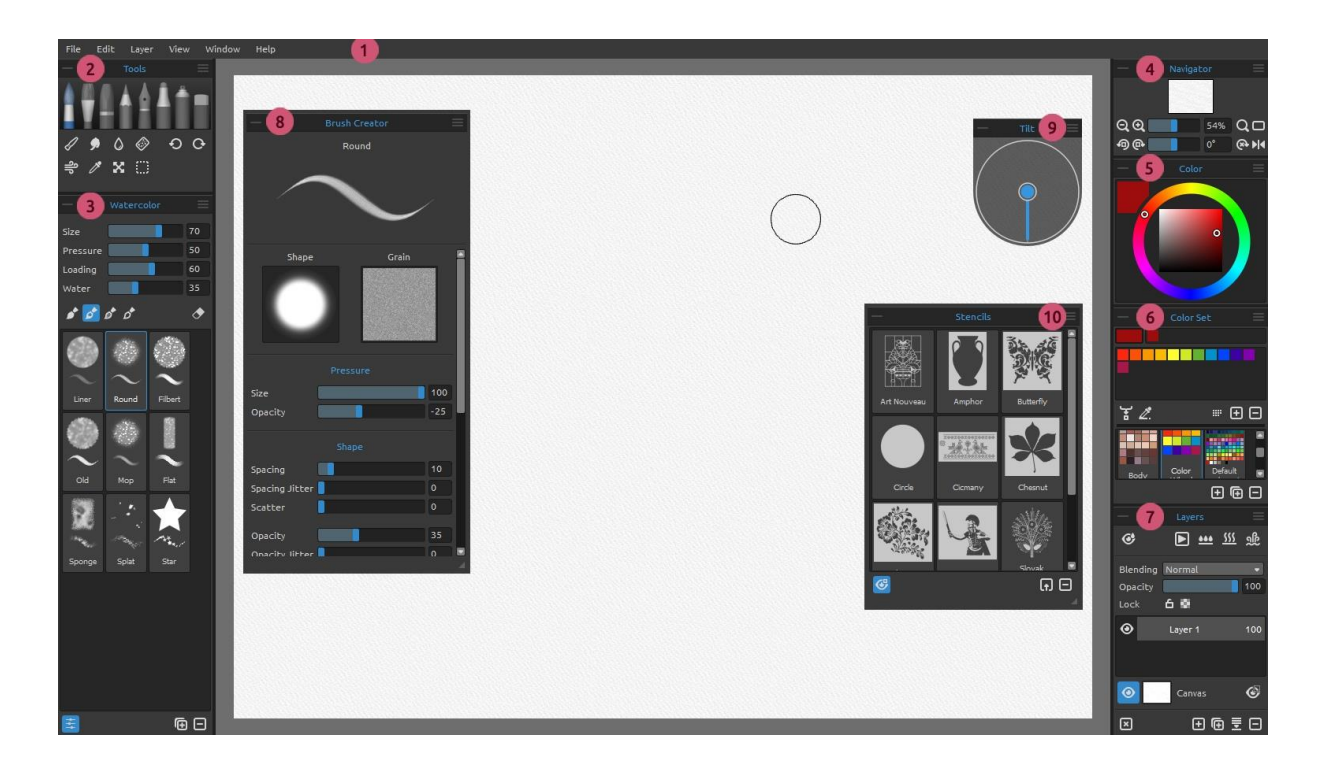

- 1 Barra de Menú (Menu Bar)
- 2 Panel de Herramientas (Tools Panel)
- 3 Panel de Propiedades (Properties Panel)
- 4 Panel de Navegador (Navigator Panel)
- 5 Panel de Color (Color Panel)
- 6 Panel de Conjunto de Colores (Color Set Panel)
- 7 Panel de Capas (Layers Panel)
- 8 Panel de Creador de Pinceles (Brush Creator Panel)
- 9 Panel de Inclinación (Tilt Panel)
- 10 Panel de Esténciles (Stencils Panel)

SUGERENCIA: Todos los paneles son acoplables - es posible modificar, cambiar la posición y ajustar la anchura de los paneles. Los paneles ocultan mientras que se pinta en el lienzo detrás de ellos.

Puede cambiar la interfaz de Rebelle de acuerdo a sus necesidades. Abajo están los ejemplos de diseño de interfaz de usuario:

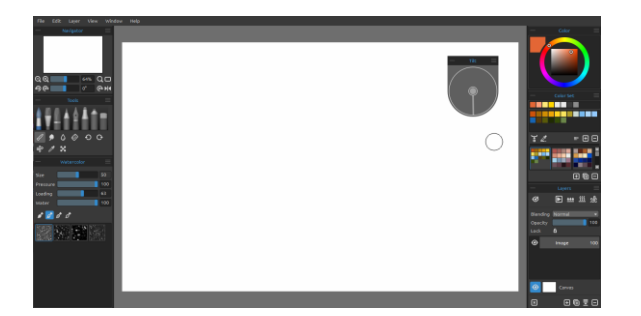

1. Interfaz predeterminada con el Panel de Inclinación no acoplado.

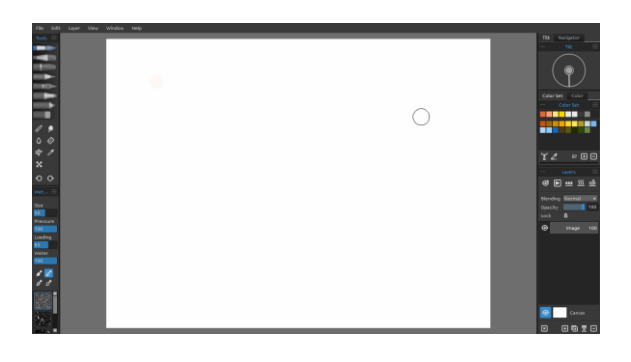

2. Panel de Herramientas y Propiedades en modo vertical en el lado izquierdo, los otros paneles son fusionados en el lado derecho.

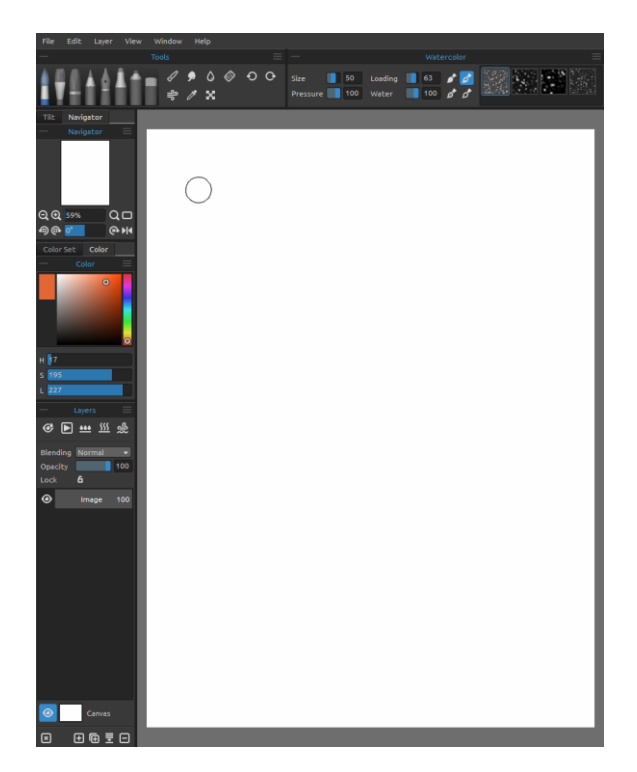

4. Paneles de Herramientas, Propiedades y Conjunto de Colores en modo vertical son fusionados en el lado izquierdo con el Panel de Color no acoplado.

3. Paneles de Herramientas y Propiedades en modo horizontal en la parte superior, los otros paneles son fusionados en el lado izquierdo.

## Panel de Herramientas

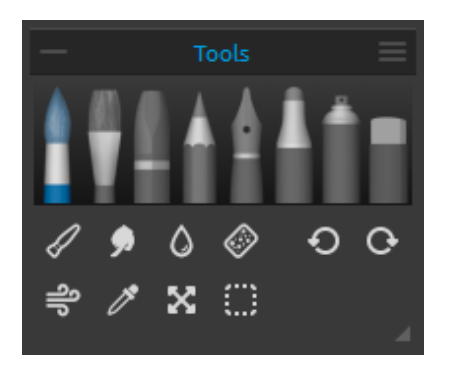

- **Pinceles:** Acuarela, Acrílico, Pastel, Lápiz, Pluma, Rotulador y Aerógrafo.

- Borrador
- Herramientas: Fusionar, Manchar, Mojar, Secar, Soplar, Escoger Color, Transformar y Selección.
- Deshacer / Rehacer

**Contraer Panel** - Contraiga el Panel de Herramientas. Este botón está presente en todos los paneles de la interfaz de Rebelle.

**Menú de Panel de Herramientas:** Seleccione para **cerrar** el panel. Es posible mostrar el panel de nuevo desde el Menú de Ventana (Window menu).

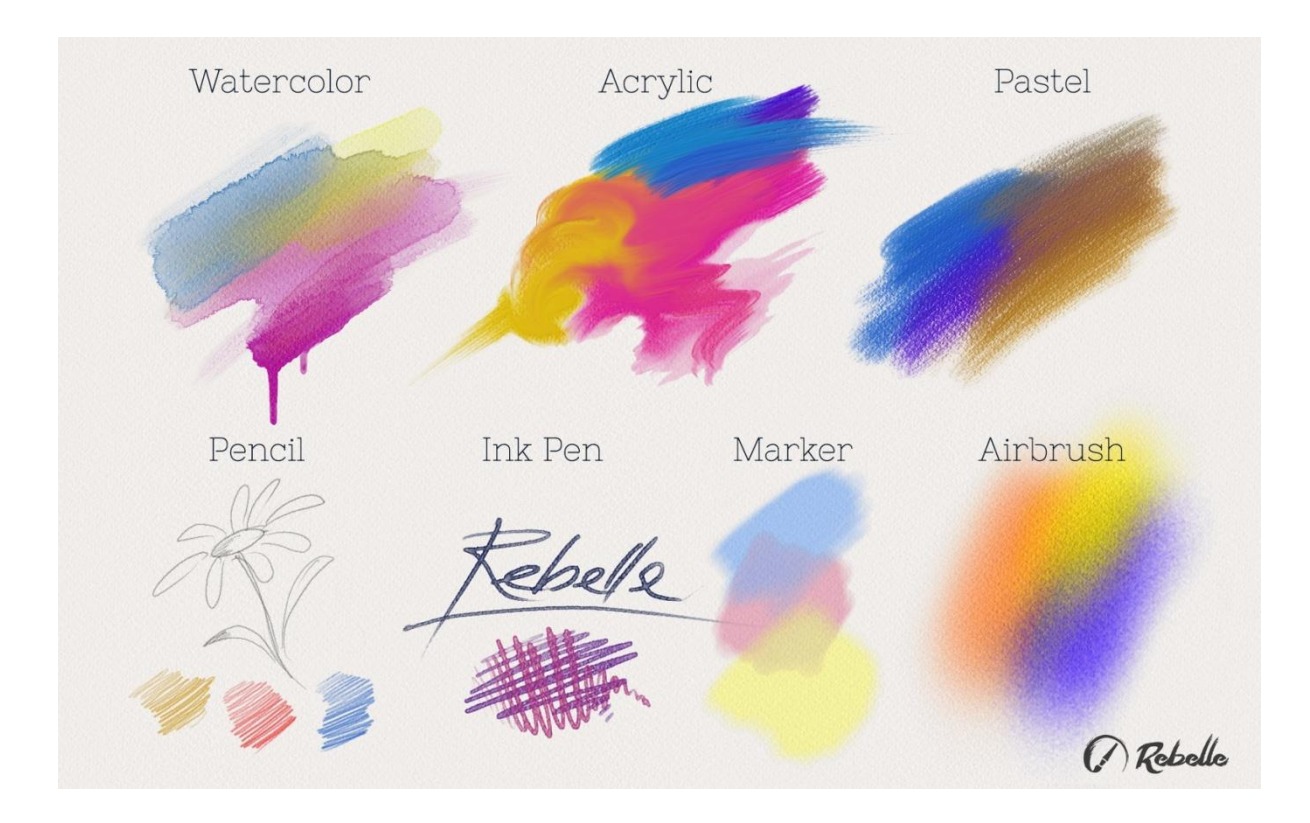

La siguiente imagen muestra el comportamiento de cada técnica de pintura:

**Fusionar** - Herramienta para fusionar los colores o marcas de pincel.

Manchar - Herramienta para manchar los colores o marcas de pincel.

**Mojar** - Seleccione la herramienta de mojar para añadir agua a una parte específica del lienzo.

Secar - Seleccione la herramienta de secar para eliminar agua de una parte específica del lienzo.

Soplar - Seleccione la herramienta para soplar los colores húmedos.

**Escoger Color** - Seleccione la herramienta para escoger el color del lienzo.

**Transformar** - Mueve, escale, rote o voltee la capa seleccionada.

Selección - Seleccione y marque áreas del lienzo para realizar operaciones en esta área seleccionada.

O **Deshacer** - Deshace la última operación de pintura que ha realizada.

• Rehacer - Rehace la última operación de deshacer.

## Panel de Propiedades

Este panel contiene ajustes de herramientas y pinceles preestablecidos.

Todos los pinceles, borrador, así como herramienta Fusionar, Manchar, Mojar y Secar tienen varios pinceles preestablecidos disponibles. Puede crear sus propios pinceles usando el panel Creador de Pinceles (Brush Creator). Muestre u oculte el panel Creador de Pinceles utilizando el botón 🛱 en la esquina inferior izquierda del panel Propiedades. Haga clic en el botón 🗊 para duplicar el pincel preestablecido seleccionado o el botón 🗖 para eliminar el pincel preestablecido seleccionado.

Puede **cambiar el orden** de los pinceles mediante arrastrar y soltar o **cambiar el nombre** del pincel seleccionado haciendo doble clic en él, escribiendo un nuevo nombre y pulsando Enter.

Más información acerca de cómo crear pinceles personalizados se puede encontrar en la sección Panel de Creador de Pinceles.

Pincel Borrador - Utilice cada pencil como un borrador.

Menú de Panel de Propiedades - Restablezca a los valores predeterminados, Importe y Exporte Pincel Preestablecido del archivo de imagen o Cierre el panel. Es posible mostrar el panel de nuevo desde el Menú de Ventana (Window Menu).

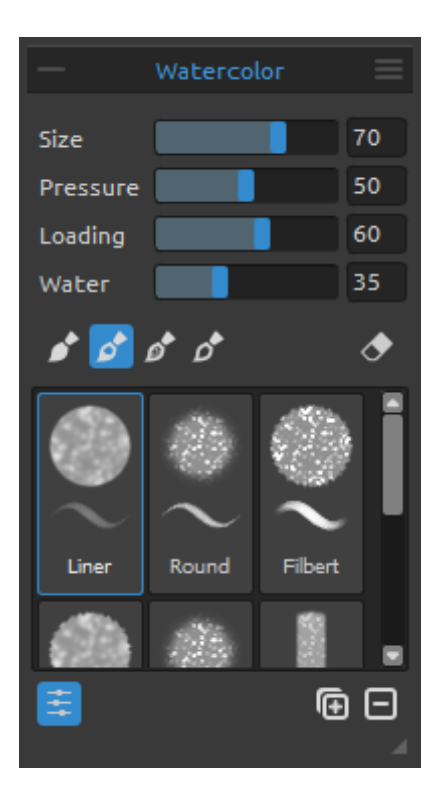

## Propiedades de Herramienta Acuarela

Los parámetros son predeterminados para simular el comportamiento de los acuarelas. Para efectos diferentes, los parámetros se pueden ajustar de acuerdo a sus necesidades:

Tamaño - Ajuste el tamaño del pincel (1-100). Presión - Ajuste la presión del pincel (1-100). Si se utiliza la presión del lápiz de la tableta gráfica, puede ajustar la sensibilidad a la presión.

**Cargando** - Ajuste la cantidad de color cargado al pincel (1-100). - Influya el espesor del pincel.

**Agua** - Ajuste la cantidad de agua (1-100). Cuanta más agua está aplicada en el pincel, más realista está el efecto de la acuarela que se puede conseguir.

SUGERENCIA 1: Puede cambiar el tamaño del pincel directamente en el lienzo utilizando el atajo Ctrl o Cmd + clic con botón izquierdo del ratón y arrastrar. Arrastre hacia la izquierda para disminuir el tamaño del pincel, a la derecha para aumentar el tamaño del pincel.

SUGERENCIA 2: Puede establecer una sensibilidad de presión de pluma más suave o más firme en Preferencias -> Tableta (Preferences -> Tablet). Puede cambiar la presión individualmente para cada herramienta en su panel de Propiedades con el deslizador de Presión.

SUGERENCIA 3: Ajuste "Agua" a 1 para humedecer la capa ligeramente, o ajuste "Agua" a valores superiores para poner más agua a la parte específica del lienzo. No es necesario utilizar mucha agua para obtener efectos bonitos de acuarela.

Pincel Permanente (Permanent Brush) - Cuando está activado, el pincel mantiene su color todo el tiempo. Con el control deslizante "Cargando" se puede establecer la cantidad de color que desea cargar al pincel.

**Pincel Normal (Normal Brush)** - El modo normal del pincel. La cantidad de pigmento cargado al pincel depende del control deslizante "Cargando".

**Pincel Sucio (Dirty Brush)** - El pincel sucio nunca se va a limpiar a sí mismo y permanece coloreado por el último color cargado en la misma.

Pincel Limpio (Clean Brush) - El pincel limpio no está cargado con cualquier pigmento en sí mismo. Cuando está activado, el pincel se re-colorea por cualquier color que pasa a través del lienzo.

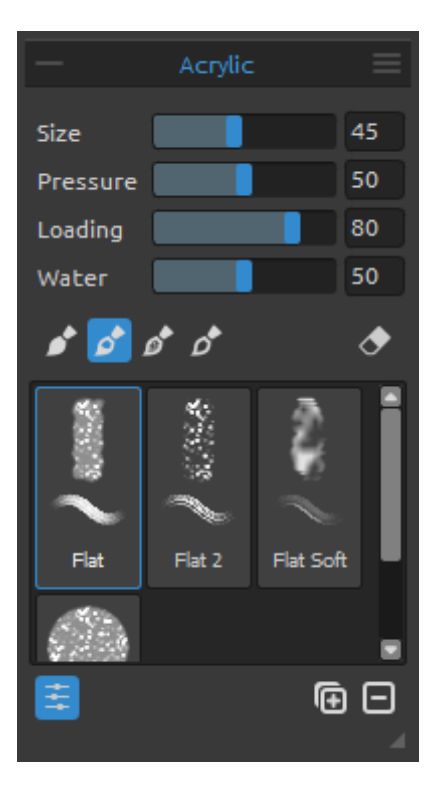

#### Propiedades de Herramienta Acrílico

Color de acrílico es el medio húmedo utilizado en su mayoría con pinceles planos. Puede ajustar los parámetros de color de acuerdo a sus necesidades:

Tamaño - Ajuste el tamaño del pincel (1-100).Presión - Ajuste la presión del pincel (1-100) – Influya el espesor del pincel.

**Cargando** - Ajuste la cantidad de color cargado al pincel (1-100).

Agua - Ajuste la cantidad de agua en color (1-100).

SUGERENCIA: Ajuste "Cargando" al valor más bajo y obtendrá un pincel fino. Establezca los valores más altos y obtendrá el pincel espeso con una gran cantidad de masa.

Pincel Permanente (Permanent Brush) - Cuando está activado, el pincel mantiene su color todo el tiempo. Con el control deslizante "Cargando" se puede establecer la cantidad de color que desea cargar al pincel:

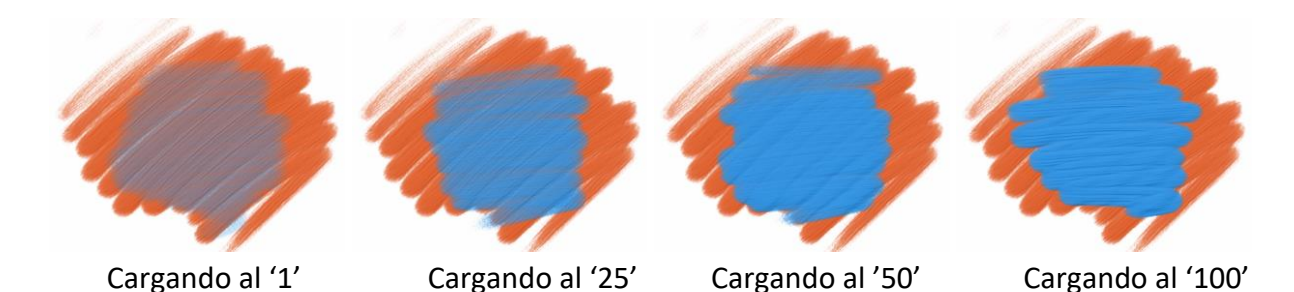

Pincel Normal (Normal Brush) - El modo normal del pincel. La cantidad de pigmento cargado al pincel depende del control deslizante "Cargando":

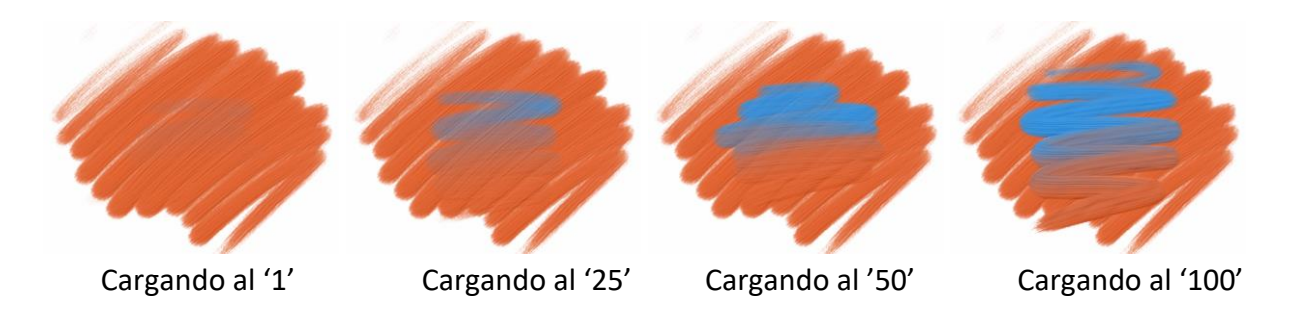

**Pincel Sucio (Dirty Brush)** - El pincel sucio nunca se va a limpiar a sí mismo y permanece coloreado por el último color cargado en la misma:

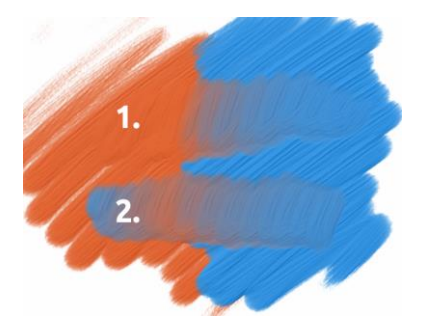

trazo: el pincel pasa de color naranja a azul.
 trazo: el pincel queda coloreado por el último color cargado en la misma (en nuestro caso es color azul).

Pincel Limpio (Clean Brush) - El pincel limpio no está cargado con cualquier pigmento en sí mismo. Cuando está activado, el pincel se re-colorea por cualquier color que pasa a través del lienzo:

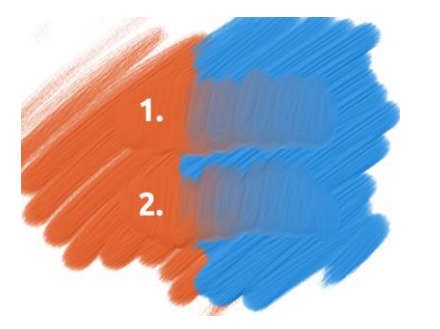

**1. trazo**: el pincel pasa de color naranja a azul. Cuando se suelta, el pincel se limpia.

**2. trazo**: el pincel limpia pinta de nuevo desde el naranja al color azul.

SUGERENCIA: Se puede ajustar los atajos del teclado personalisados para Pincel Permanente, Normal, Sucio y Limpio en panel de Preferencias. Cuando se ajustan atajos en sección Herramientas (Tools), el atajo activará el pincel particular. Cuando se ajustan los atajos en sección Herramientas - mantener (Tools - hold) el pincel se activará sólo cuando el atajo está mantenido. Establezca la visibilidad de la estructura con el control deslizante **Estructura de Pintura** (0-100) en la ventana Seleccionar lienzo (en el panel de Capas). Vea el siguiente ejemplo:

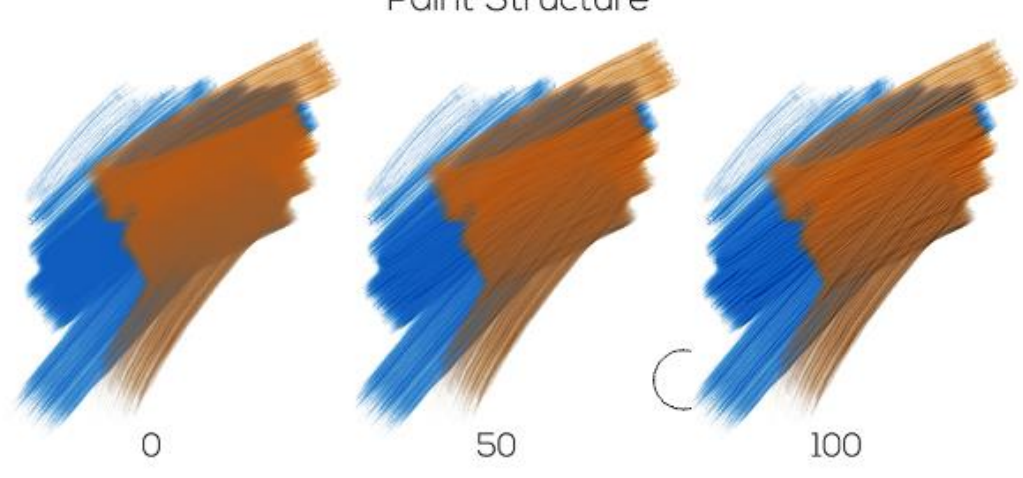

Paint Structure

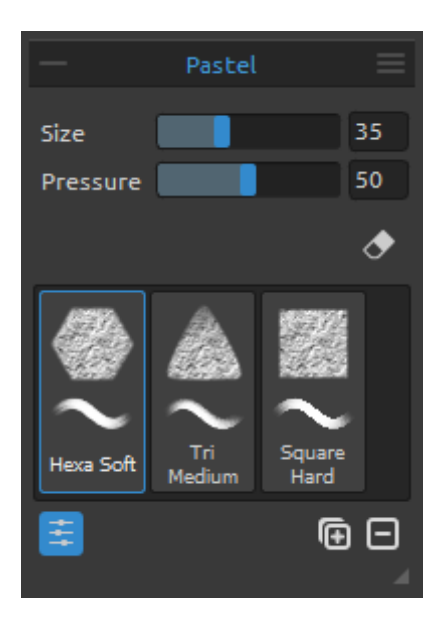

## Propiedades de Herramienta Pastel

Pastel es un medio seco en la forma de un palo, que consiste en pigmento en polvo puro y un aglutinante. Puede ajustar los parámetros de acuerdo a sus necesidades:

Tamaño - Ajuste el tamaño del pastel (1-100).Presión - Ajuste la presión del pastel (1-100) – Influya el espesor del pastel.

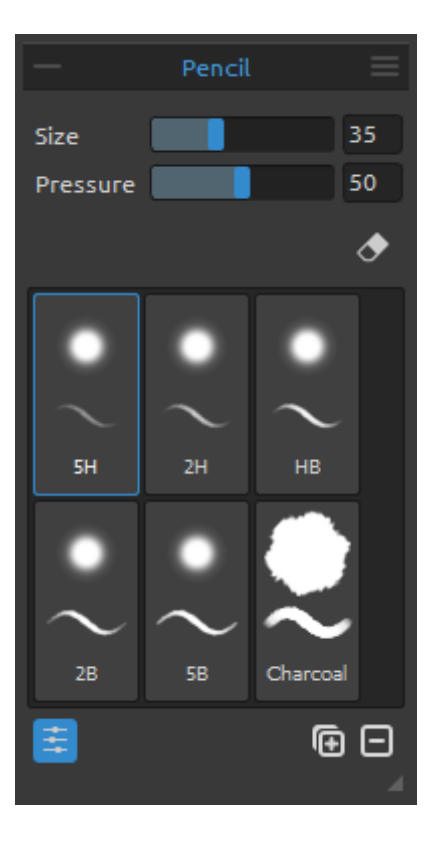

#### Propiedades de Herramienta Lápiz

Lápiz de color es un medio artístico construida de un núcleo estrecho y pigmentada encerrado en una caja cilíndrica de madera. Puede ajustar los parámetros de acuerdo a sus necesidades:

Tamaño - Ajuste el tamaño del lápiz (1-100). Presión - Ajuste la presión del lápiz (1-100) – Influya el espesor del lápiz.

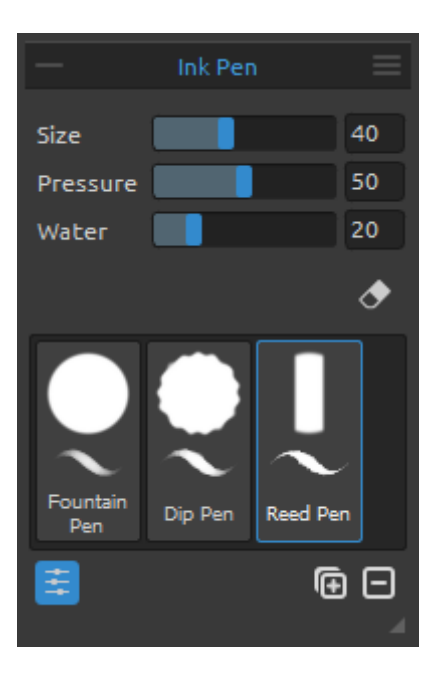

#### Propiedades de Herramienta Pluma

La tinta es un líquido que contiene pigmentos o colorantes. Puede ajustar los parámetros de acuerdo a sus necesidades:

Tamaño - Ajuste el tamaño de la pluma (1-100).Presión - Ajuste el espesor de la pluma (1-100).Agua - Ajuste la cantidad de agua en color (1-100).

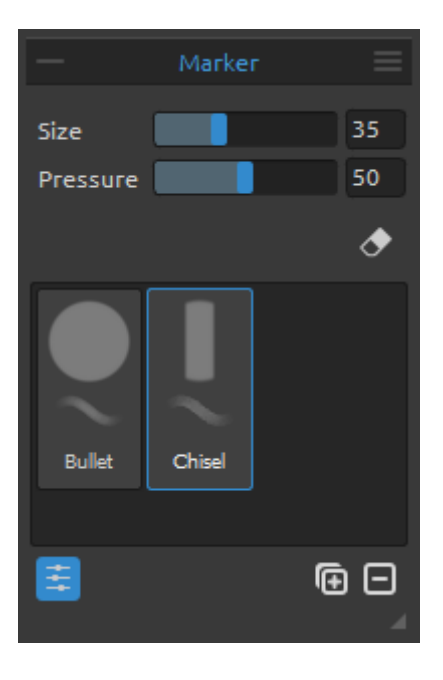

#### Propiedades de Herramienta Rotulador

Rotulador es una pluma que tiene su propia fuente de tinta y generalmente una punta hecha de fibras porosas y presionadas tales como fieltro. Puede ajustar los parámetros de acuerdo a sus necesidades:

**Tamaño** - Ajuste el tamaño del rotulador (1-100). **Presión** - Ajuste el espesor del rotulador (1-100).

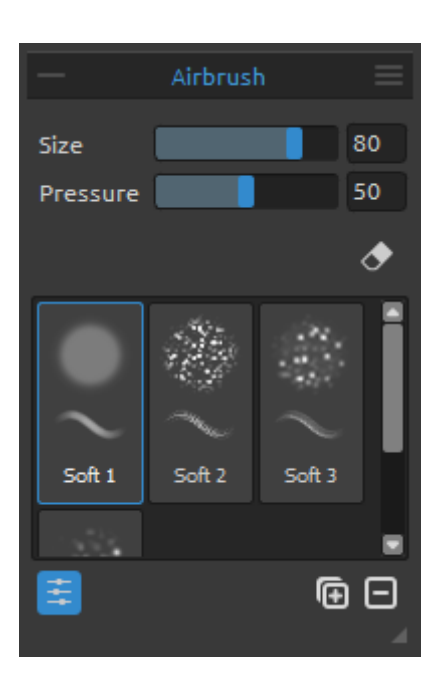

## Propiedades de Herramienta Aerógrafo

Aerógrafo es una herramienta pequeña, operada por aire que rocía diversos medios incluyendo la tinta y el tinte. Puede ajustar los parámetros de acuerdo a sus necesidades:

Tamaño - Ajuste el tamaño del aerógrafo (1-100).
Presión - Ajuste la presión del aerógrafo (1-100) – Influya la densidad del aerógrafo.

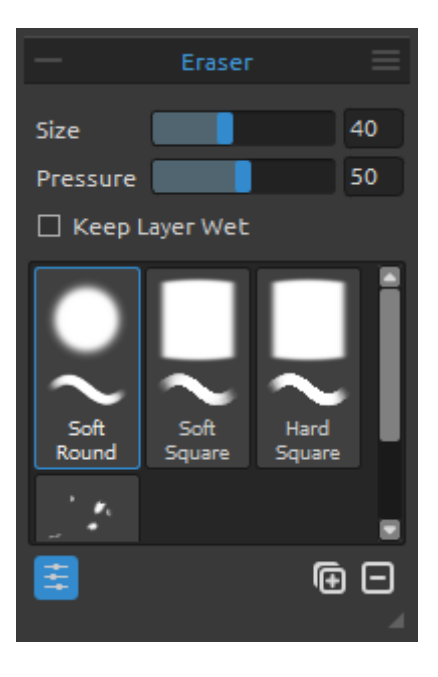

#### Propiedades de Herramienta Borrador

**Tamaño** - Ajuste el tamaño del borrador (1-100). **Presión** - Ajuste la presión del borrador (1-100).

Mantener Capa Húmeda - Active esta opción si desea que el borrador mantiene el área borrada húmeda para pintura posterior. El borrador seque completamente el área borrada por defecto.

SUGERENCIA: Puede ajustar la punta del borrador de un lápiz de tableta gráfica a borrador en Rebelle via "Preferencias -> Herramientas (mantener)" / "Preferences -> Tools (hold)". Seleccione "Borrador" y lo ajuste al "Lápiz (Borrador)" en la parte inferior de la ventana.

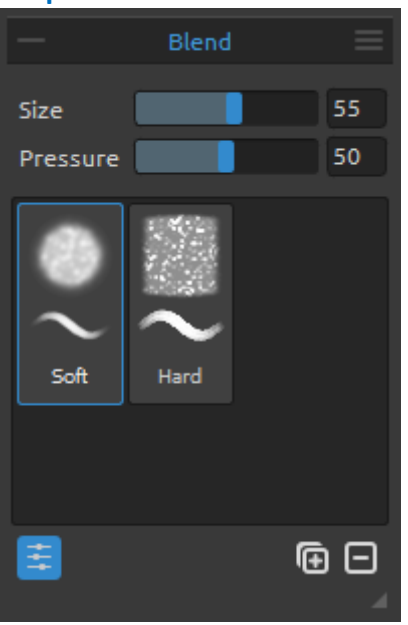

#### Propiedades de Herramienta Fusionar

Esta herramienta fusione los colores y pinceladas.

**Tamaño** – Ajuste el tamaño de la herramienta Fusionar (1-100).

**Presión** - Ajuste la presión de la herramienta Fusionar (1-100).

SUGERENCIA: Puede fusionar colores con el toque de un dedo en las tabletas con pantallas táctiles. Puede cambiar esto en cualquier momento en el panel de Preferencias.

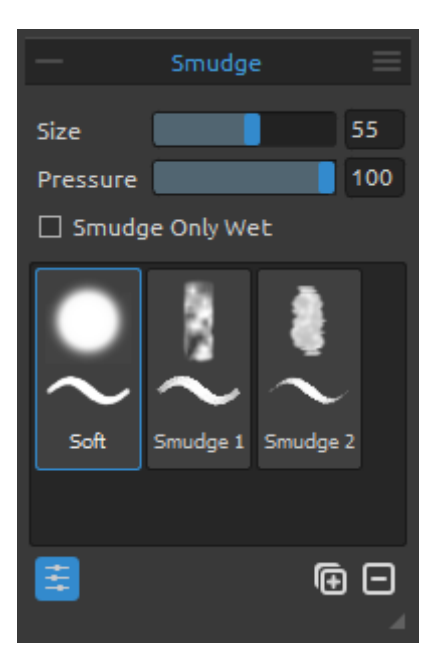

#### Propiedades de Herramienta Manchar

Esta herramienta mancha las partes húmedas y secas de la pintura.

**Tamaño** - Ajuste el tamaño de la herramienta Manchar (1-100).

**Presión** - Ajuste la presión de la herramienta Manchar (1-100).

Manchar Sólo Húmedo - Active esta opción si desea manchar sólo partes húmedas de la pintura. Cuando se desactiva, esta herramienta mancha partes húmedas y secas de la pintura:

Manchar Sólo Húmedo

Manchar Todo - húmedo y seco

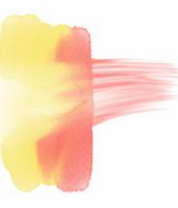

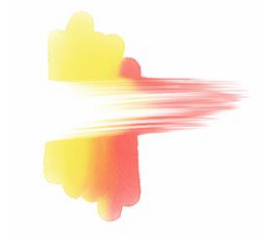

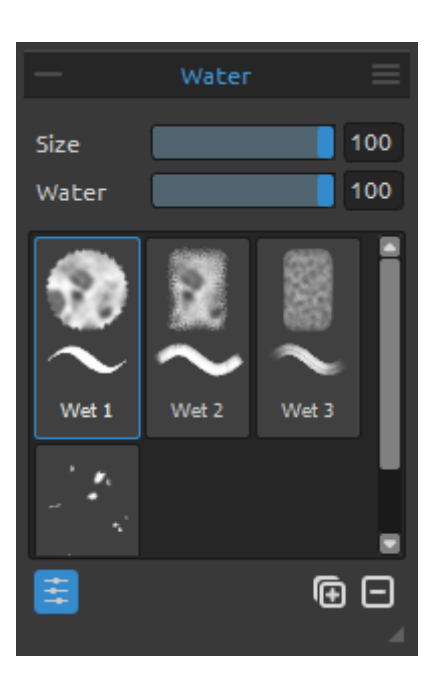

## Propiedades de Herramienta Mojar

**Tamaño** - Ajuste el tamaño de la herramienta Mojar (1-100).

Agua - Seleccione una cantidad de agua.

Cuanta más agua se selecciona, el más húmedo el lienzo se pone.

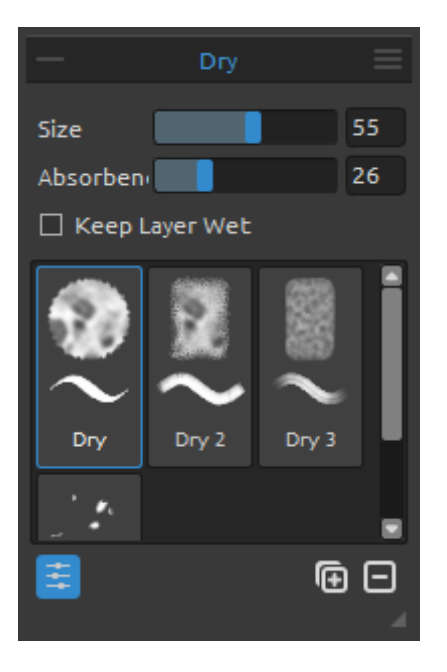

#### Propiedades de Herramienda Secar

**Tamaño** - Ajuste el tamaño de la herramienta Secar (1-100).

**Absorbencia** - Seleccione un poder de absorción del lienzo. Cuanto mayor es el número seleccionado, el más rápido la agua se absorbe.

Mantener Capa Húmeda - Active esta opción si desea que la herramienta Secar mantiene el área secada húmeda para pintura posterior. La herramienta Secar seque completamente el área por defecto.

SUGERENCIA: Desde Rebelle 2 Herramientas Mojar y Secar también tienen pinceles para elegir - ahora puede crear varias salpicaduras húmedas agradables y otros efectos húmedos.

NOTA: Las Herramientas Mojar y Secar automáticamente activan modo de 'Mostrar Húmedo'. Puede cambiarlo a través Menú: Archivo -> Preferencias -> Herramientas (File -> Preferences -> Tools) donde desactive la opción 'Mostrar capa húmeda cuando se ulitiza la herramienta Mojar o Secar'.

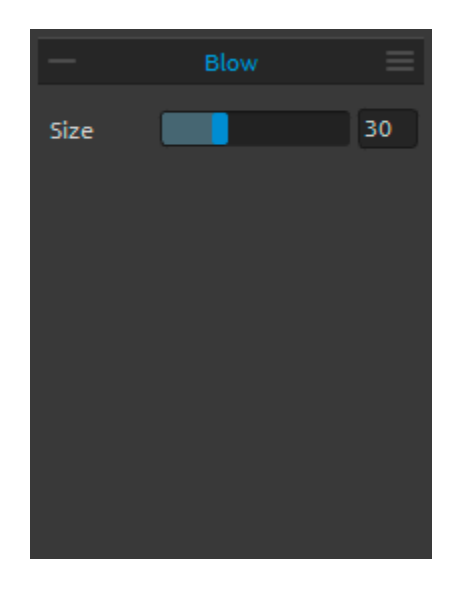

## Propiedades de Herramienta Soplar

Esta herramienta sopla un color que es húmedo en la dirección de su movimiento.

**Tamaño** - Ajuste el tamaño de la herramienta Soplar (1-100).

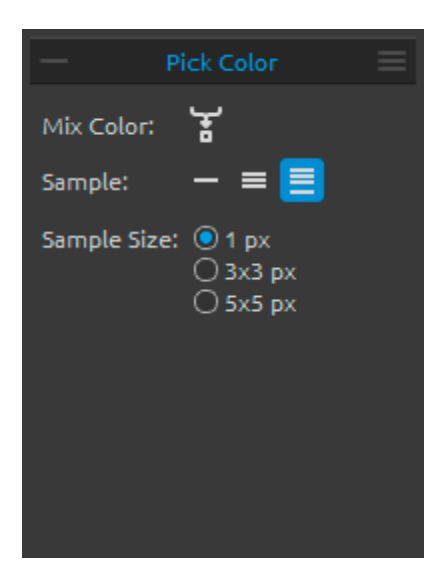

# New color Color sample Original color

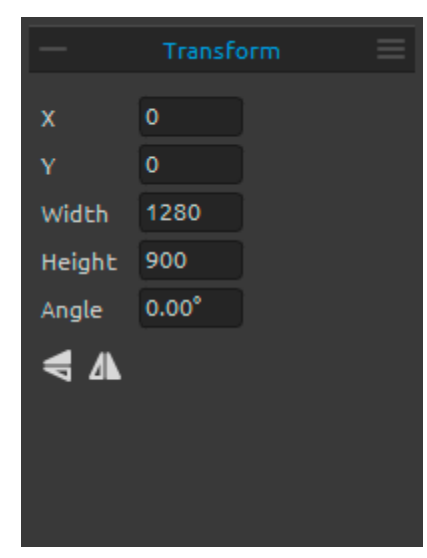

## Propiedades de Herramienta Escoger Color

Esta herramienta le permite escoger color de la capa y del lienzo y mezclarla con otro color.

**Mezclar Colores** - Presione el botón "Mezclar Colores" o mantenga la tecla "X" para mezclar el color escogido con el color anterior.

## Muestra:

**Capa Actual** - El color se escogió sólo de una capa activa.

**Todas Capas** - El color se escogió de todas las capas excepto un color del lienzo de fondo.

 Todas Capas y Lienzo - El color se escogió de todas las capas que incluyendo el lienzo de fondo.
 Tamaño de Muestra - El tamaño promedio de la muestra.

Cuando la herramienta Escoger Color se selecciona el cursor cambia a un círculo con tres zonas de colores diferentes:

**Color Original** - El color seleccionado. **Muestra de Color (Sample)** - El color del lienzo debajo del disco.

Color Nuevo (New Color) - El color seleccionado nuevo.

## Propiedades de Herramienta Transformar

Transforme la capa actual y su posición.

- X Ajuste la posición X de la capa.
- Y Ajuste la posición Y de la capa.

Cuando ambas posiciones se establecen a 0, la capa se transforma al lado izquierdo y superior del lienzo.

Anchura - Ajuste la anchura de la capa.Altura - Ajuste la altura de la capa.Ángulo - Ajuste el ángulo de la rotación.

Voltear Verticalmente - Voltee la capa verticalmente.
 Voltear Horizontalmente - Voltee la capa horizontalmente.

La siguiente imagen muestra cómo utilizar la Herramienta Transformar con el ratón, stylus de la tableta y el toque:

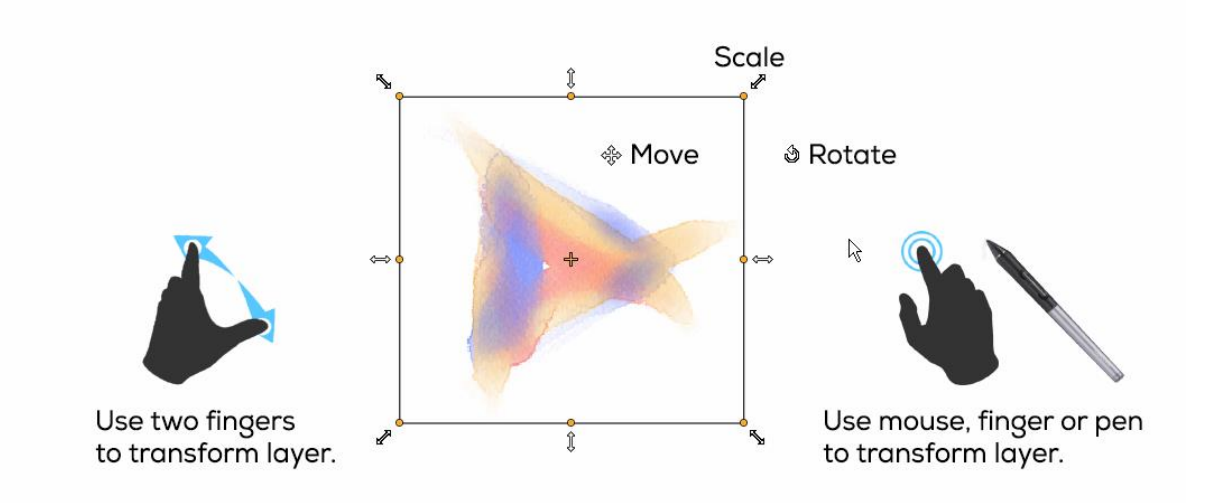

Mover - Mueve una capa transformada.

**Escalar** - Escale para aumentar o reducir una capa transformada en relación a su esquina superior izquierda. Puede escalar una capa horizontalmente, verticalmente o ambos. Utilice teclado *Shift* para escalar proporcionalmente. Utilice teclado *Alt* para escalar una capa con respecto a su centro.

**Rotar** - Herramienta rote una capa transformada alrededor de su centro. Utilice teclado *Shift* para bloquear la rotación en ángulos de 45 grados.

Mueve, escape y rote con ratón, stylus o con el toque. Utilice dos dedos para mover, rotar y escalar la capa simultáneamente. Más información sobre el soporte táctil en Rebelle se puede encontrar en la sección Soporte Multitáctil (Multi-touch Support).

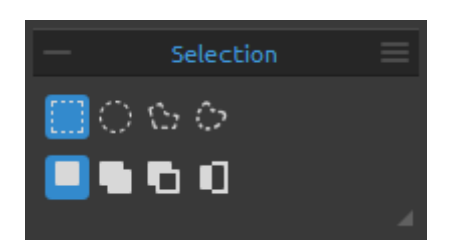

## Propiedades de Selección

Seleccione un área específica del lienzo y realice operaciones en este área seleccionada.

Hay cuatro tipos de herramienta Selección disponibles:

**Rectángulo** - Cree selecciones rectangulares haciendo clic y arrastrando sobre el lienzo.

💭 Elipse - Cree selecciones elípticas haciendo clic y arrastrando sobre el lienzo.

Utilice el atajo *Shift* para escalar la selección rectangular o elíptica proporcionalmente. Utilice el atajo *Alt* para escalar la selección en relación a su centro.

Utilice el atajo *Shift* para habilitar la rotación en ángulos de 15 grados. Puede cambiar el ángulo predeterminado en el panel Preferencias -> Herramientas en "Transformación".

**Polígono** - Cree selecciones poligonales. Haga clic para colocar un punto de selección, suelte el botón del ratón y haga clic para colocar el punto siguiente. Para terminar creación de la selección poligonal haga clic en el primer punto de nuevo o presione *Enter* - el último punto se vinculará automáticamente al primer punto.

A Mano Alzada - Cree selecciones a mano alzada dibujando un contorno alrededor del área que desea seleccionar. Cuando se suelta el ratón el final de la línea se conectará automáticamente a su inicio.

Nota: Confirme la selección rectangular, elíptica y poligonal pulsando Enter o haciendo clic en la ventana gráfica fuera de la área seleccionada.

Hay **tres modos** de cómo una nueva selección se añade a cualquier selección actual en el lienzo:

Selección Nueva - Sustituya la selección actual por la nueva selección.

**Añadir a Selección** - Añada una nueva selección a la selección actual para crear un nuevo resultado. (*Atajo: Shift*)

Restar de la Selección - Reste el área de la nueva selección de la selección actual para crear un nuevo resultado. (*Atajo: Alt*)

Invertir Selección - Invierta la selección actual. (Shortcut Ctrl + Shift + I / Cmd + Shift + I)

Nota: Seleccione el contenido de la capa actual utilizando Ctrl / Cmd + A o a través del menú Editar -> Seleccionar Todo. Anule la selección actual pulsando Ctrl / Cmd + D o a través del menú Editar -> Deseleccionar Todo.

Puede encontrar más información sobre cómo usar las selecciones en Rebelle en la sección Trabajar con Selecciones.

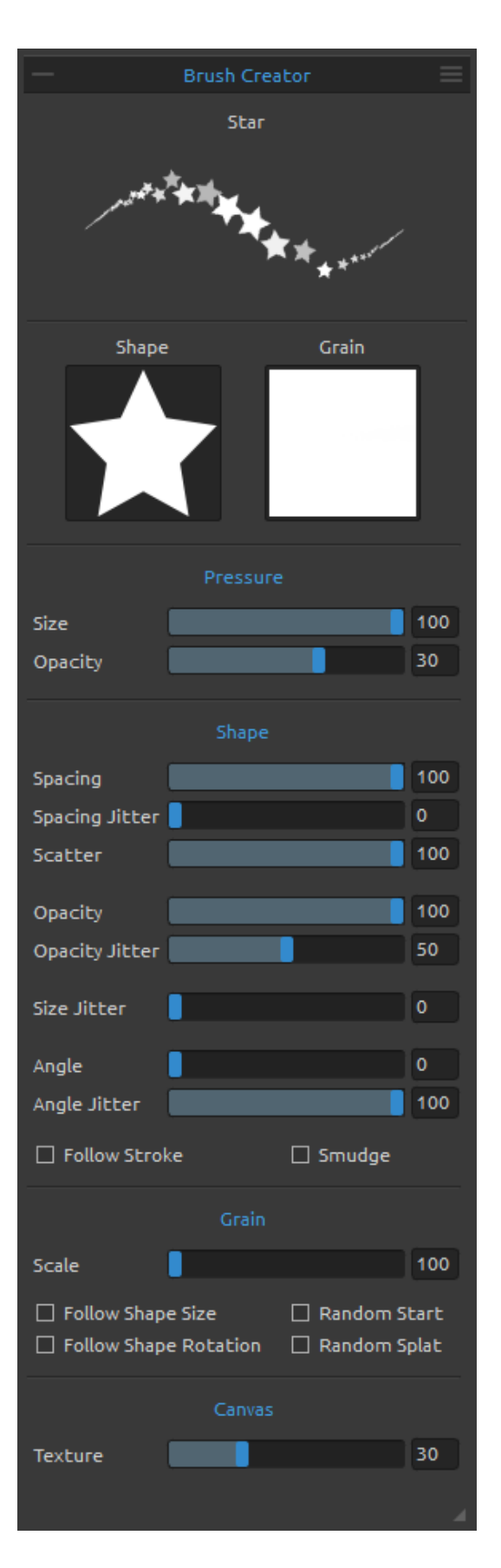

## Panel de Creador de Pinceles

Puede create sus pinceles personalizados en el panel Creador de Pinceles. Abra el panel con el botón = en el panel Propiedades o a travéz el menú Ventana.

Nombre de Pincel - El nombre del pincel se muestra en la parte superior. Puede cambiar el nombre del pincel haciendo doble clic en él en la lista de pinceles (en el panel Propiedades).

Vista Previa de Pincelada - La vista previa de pincelada se coloca debajo del nombre del pincel y muestra cómo se verá la pincelada con la configuración actual del pincel (Tenga en cuenta que no todos los parámetros se muestran en la vista previa del pincel).

Forma de Pincel - Elija la forma de su pincel personalizado. Haga clic en la miniatura de forma (shape) y elija de una lista de formas preestablecidas.

**Grano de Pincel** - Elija el grano de su pincel. Haga clic en la miniatura de grano (grano) y elija de una lista de granos preestablecidos.

NOTA: Las formas y granos son accesibles a través del menú: "Ayuda" -> "Mostrar carpeta de Biblioteca" ("Help" -> "Show Library folder") donde puede pegar cualquier forma o grano a su respectiva carpeta en formato PNG, JPG o BMP.

## Parámetros de presión

Establezca cómo el **tamaño** y la **opacidad** del pincel deben estar influenciados por la presión del lápiz de la tableta (-100 - 100). Los valores negativos invertirán los resultados de la presión:

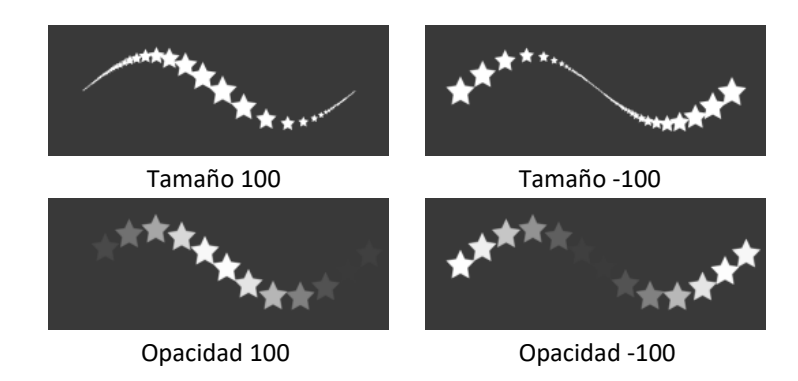

## Parámetros de forma

Establezca varias opciones para la forma del pincel personalizado:

**Espaciado** - Controle la distancia entre las marcas del pincel (1-100). Cada marca del pincel está separada a lo largo de la carrera por un valor establecido, el valor 100 es igual al tamaño completo real de la marca del pincel:

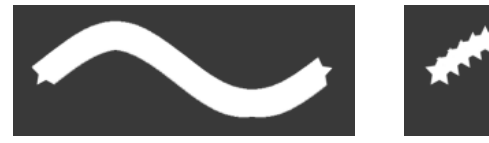

Espaciado 1

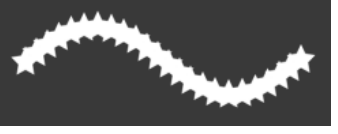

Espaciado 50

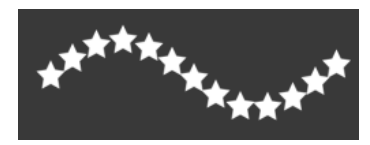

Espaciado 100

Variación de Espaciado - Espaciado aleatorio (0-100):

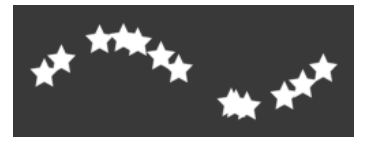

**Dispersión** - La dispersión del pincel aleatoriza la colocación de las marcas del pincel en una pincelada hacia arriba o hacia abajo con respecto a la línea de base de la pincelada (0-100):

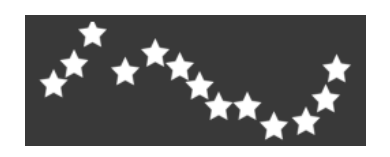

**Opacidad** - Establezca la opacidad del pincel personalizado (1-100). Las partes superpuestas de las marcas del pincel aumentarán la opacidad adicional:

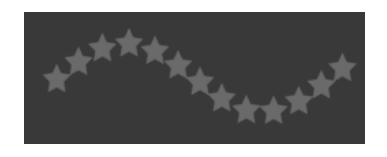

**Variación de Opacidad** - Especifique cómo la opacidad de la pintura varía en una pincelada, hasta (pero no excediendo) el valor de opacidad especificado en el deslizador Opacidad (0-100):

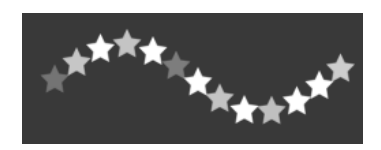

Variación de Tamaño - Especifique cómo el tamaño de las marcas del pincel varía en una pincelada hasta (pero no excediendo) el valor de tamaño especificado en el panel Propiedades (0-100):

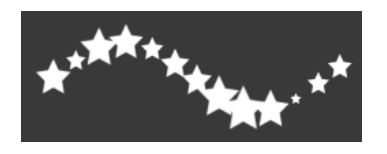

Ángulo - Establezca el ángulo de la forma del pincel (0-100):

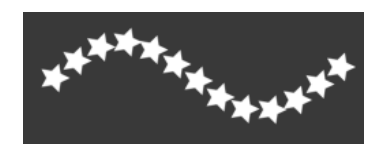

**Variación de Ángulo** - Cada marca del pincel en la pincelada se rota aleatoriamente de acuerdo con el ángulo actual (0-100):

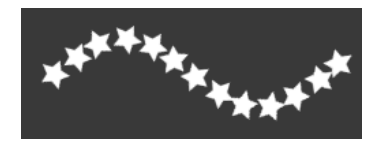

Seguir Trazo - Seleccione si el pincel debe seguir la rotación del trazo o no.

**Manchar** - Seleccione si la marca del pincel del medio húmedo (acuarela, acrílicos, pluma) debe estar manchada o no. Cuando 'Manchar' está activo, las marcas del pincel se manchan juntas para reducir la apariencia de marcas individuales.

## Parámetros de grano

Establezca varias opciones para el grano del pincel personalizado:

**Escalar** - Establezca la escala del grano (100-800). Escriba un número o utilice el control deslizante para introducir un valor que sea un porcentaje del tamaño del grano.

**Seguir Tamaño de Forma** - Seleccione si el grano debe seguir el tamaño de la forma o no. Cuando está activo el grano coincide con el tamaño de la forma del pincel.

**Seguir Rotación de Forma** - Seleccione si el grano debe seguir la rotación de la forma o no. Cuando está activo el grano rota con la forma dentro de la marca del pincel.

**Empiezo Aleatorio** - Aleatorize la posición del grano con respecto a la marca del pincel para cada trazo de modo que los trazos no son idénticos.

**Salpicadura Aleatoria** - Aleatorize la posición del grano con respecto a la marca del pincel para cada marca de modo que cada marca es diferente de la anterior.

## Parámetros de lienzo

Textura - Establezca en qué medida la textura del lienzo debe influir en la pincelada (0-100).

Menú de Panel de Creador de Pinceles - Guarde como Pincel Preestablecido Nuevo,
 Restablezca Cambios del Pincel, Importe Pincel Preestablecido, Exporte Pincel
 Preestablecido o Cierre el panel. Es posible mostrar el panel de nuevo desde el Menú de
 Ventana (Window Menu).

## Cómo crear pincel personalizado

Haga clic en una pincel preestablecido existente en el panel Propiedades, entonces haga clic en el botón = - panel Creador de Pinceles se abrirá. Si desea realizar cambios en el pincel seleccionado, configure fácilmente la forma y el grano del pincel, parámetros de presión, de forma, de grano y del lienzo del pincel personalizado - estos cambios se aplican automáticamente al pincel seleccionado. Cuando se realizan cambios en este pincel, nota "*Cambiado*" aparecerá junto al nombre del pincel.

Puede **Guardar Como Pincel Preestablecido Nuevo** o **Restablecer Cambios de Pincel** a los valores predeterminados en cualquier momento a través del menú del panel Creador de Pinceles.

Si desea crear un nuevo pincel preestablecido, duplique el pincel seleccionado con el botón y realice los cambios en este pincel.

## Cómo importar pinceles personalizados

Si desea agregar el pincel preestablecido a la herramienta seleccionada, importe el pincel a través de 'Importar Pincel Preestablecido' en el menú del panel Propiedades o en el menú del panel Creador de Pinceles.

## Cómo exportar pinceles personalizados

Para exportar pincel preestablecido, vaya al menú del panel Propiedades o al menú del panel Creator de Pinceles y seleccione 'Exportar Pincel Preestablecido'. Los pinceles de Rebelle son accesibles a través del menú "Ayuda -> Mostrar Carpeta de Biblioteca".

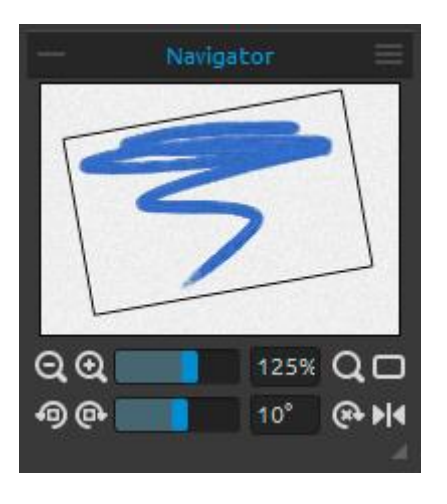

## Panel de Navegador

Utilice el panel de Navegador para cambiar con rapidez la vista de la pintura utilizando una visualización en miniatura. El cuadro negro del navegador corresponde al área visible actualmente en la ventana.

**Reducir** - Reduzca la vista de la pintura (a un tamaño mínimo de 1%).

Aumentar - Aumente la vista de la pintura (a un tamaño máximo de 2000%).

**Control de Zoom** - Ajuste el zoom utilizando el control de zoom (1 - 2000%).

**Q** Restablecer Zoom - Compruebe el valor de zoom aquí. Pulse el botón para restablecer el zoom al 100%.

🖵 Encajar en Pantalla - Encaje el lienzo en la pantalla.

Rotar Sinistrorso - Rote la ventana gráfica sinistrorso.

Rotar Dextrorso - Rote la ventana gráfica dextrorso.

Control de Rotación - Ajuste el valor de rotación con el control de rotación (-180° - 180°).

Restablecer Rotación - Pulse el botón para restablecer el valor de rotación al 0°.

**Voltear** - Voltee la ventana gráfica. Herramienta Voltear en panel de Navegator voltea la ventana gráfica de forma no destructiva y no transforme el imagen. El botón está activado cuando la ventana gráfica está volteada.

**Menú de Panel de Navegador** - Cambie a **Escala de grises** o **cierre** el panel. Es posible mostrar el panel de nuevo desde el Menú de Ventana (Window Menu).

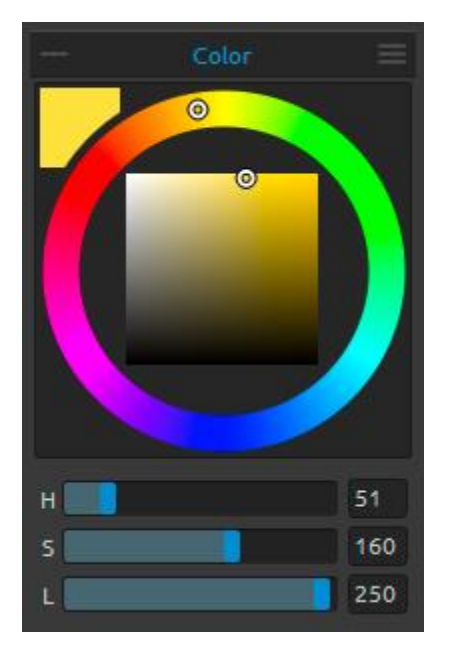

## Panel de Color

Elija su color del pincel en Panel de Color. Color Actual - Ajuste el color actual. Paleta de Color - Seleccione el color del pincel desde la paleta de colores o introduzca parámetros numéricos exactos para establecer su color requerido.

Puede cambiar entre HSL y RGB modelos de color:

- H Matiz del Pincel (0-359)
- **S** Saturación del Pincel (0- 55)
- L Luminancia del Pincel (0-255)
- 0
- **R** Red / Rojo (0-255)
- G Green / Verde (0-255)
- **B** Blue / Azul (0-255)

NOTA: RGB es un modelo de color dependiente del dispositivo - diferentes dispositivos / monitores pueden reproducir un valor RGB determinado de manera diferente.

Menú de Panel de Color - Cambie entre la paleta circula y paleta cuadrada, muestre o oclute controles deslizadores, cambie entre HSL y RGB paleta de color o seleccione cerrar panel. Es posible mostrar el panel de nuevo desde el Menú de Ventana (Window Menu).

SUGERENCIA: Puede ajustar atajos de teclado personalizados para aumentar / disminuir el matiz, saturación y luminancia desde el panel de Preferencias. También es posible ajustar la sensibilidad del ajuste.

## Panel de Conjunto de Colores

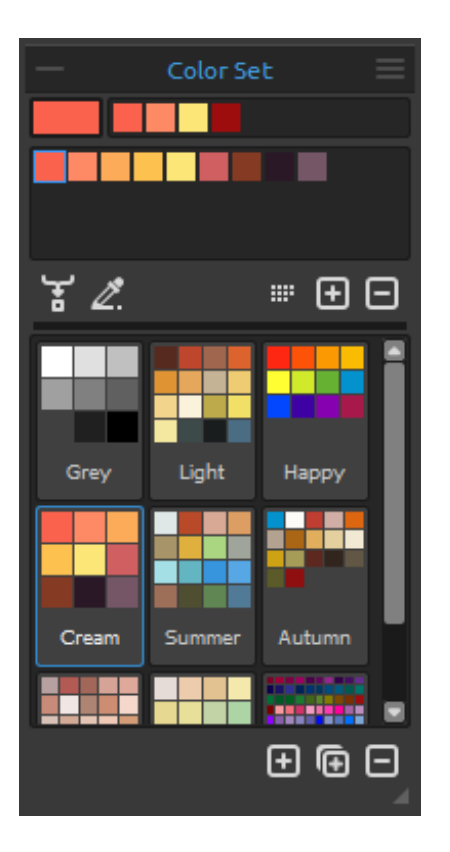

Puede elejir su color del pincel también en Panel de Conjunto de Colores.

**Color Actual** - Ajuste el color actual. **Conjunto de últimos colores usados** - Puede crear sus colores personalizados escogiendo y haciendo clic en el color en la paleta de colores. La última color utilizada se ordenará en el primer lugar.

**Conjunto de colores** - Una paleta del conjunto de colores seleccionado. Puede agregar colores personalizados - se guardarán para un proyecto de pintura adicional aun cuando una aplicación está cerrada.

Mezclar Colores - Presione el botón "Mix Colors / Mezclar Colores" o mantenga la tecla "X" para mezclar el color escogido con el color anterior. Se puede mezclar colores de conjunto de color, de la paleta o del lienzo. *Ejemplo: Si quiere que su color rojo a ser más naranja en* 

el tinte, haga clic en la muestra de color naranja o de píxeles de color naranja sobre lienzo - el espectro se moverá hacia el tinte rojo-anaranjado. Cuanto más se hace clic en el color naranja, el tono más naranja se pone.

**Usar Trazado de Color** - Cuando está seleccionado, el color es recogido automáticamente de la capa de trazado. Establezca una capa activa como una capa de trazado de referencia desde el Menú de Panel de Capas o desde Barra de Menú -> Capa -> Capa de Trazado (un pequeño T en la vista previa de capa aparecerá). Esta capa es una guía para las formas y colores a su pintura.

**Ordenar por Matiz** - Ordene colores por su valor de Matiz. Cuando desactivado, el color último añadido se ordenará como primero.

+ / - Agrega y elimina colores personalizados desde Conjunto de Colores.

Conjuntos de Colores Personalizados - Cree su propio conjunto de colores. Haga clic en el botón 
para agregar el nuevo conjunto, el botón 
para duplicar el conjunto seleccionado o 
para eliminar conjunto seleccionado.
Puede cambiar el orden de conjuntos con arrastar y soltar o cambiar el nombre del conjunto seleccionado haciendo doble clic.

Menú de Panel de Conjunto de Colores:

- Iconos Grandes - Active miniaturas grandes de muestras.

- **Mostrar Nombres de Colores** - Muestre nombres de colores. Puede cambiar el nombre de color seleccionado haciendo doble clic.

- **Crear Conjunto de Colores desde Archivo de Imagen** - Cree un conjunto de colores del imagen seleccionado. Se creará el conjunto nuevo con un máximo de 16 colores.

- **Crear Conjunto de Colores desde Últimos Colores Usados** - Cree un conjunto de colores a partir de los colores que usó recientemente para pintar.

- **Cerrar** - Cierre el panel de Conjunto de Colores. Es posible mostrar el panel de nuevo desde el Menú de Ventana (Window Menu).

#### Paleta de Colores de Sistema

Después de hacer clic en un color actual en la esquina superior izquierda del Panel de Color, una nueva ventana de Seleccionar color con una Paleta de Colores del Sistema aparece. Esta paleta se ve y se comporta de manera diferente en Mac OS y Windows:

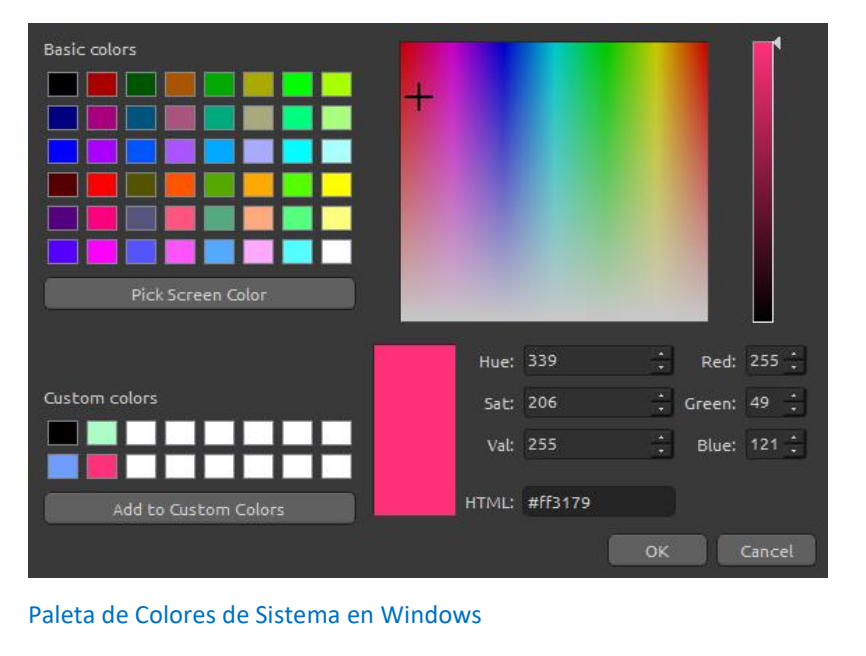

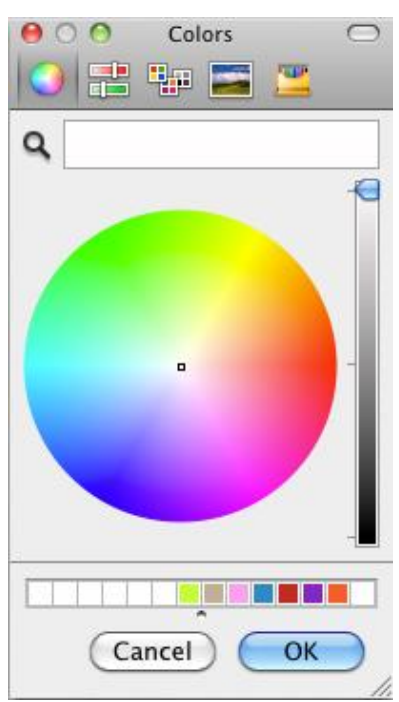

Paleta de Colores de Sistema en Mac OS

#### Para usuarios de Windows:

Puede escoger cualquier color de la pantalla haciendo clic en un botón de "Pick Screen Color". Al pasar por encima de su pantalla verás HSV, RGB y HTML parámetros de un color.

El uso de la opción 'Custom Colors" en la ventana de Paleta de colores para guardar los colores no es necesario. Si desea guardar su color personalisado, le recomendamos que utilice el botón "Agregar / Add" directamente en el Panel de la Paleta.

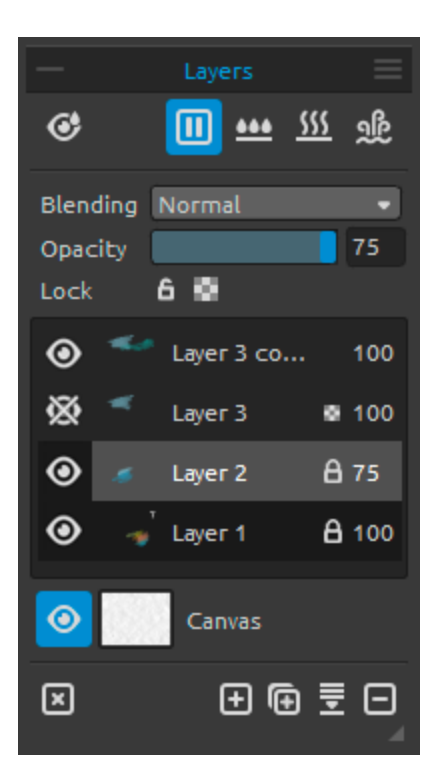

## Panel de Capas

Mostrar Húmedo - Muestre las partes húmedas de la capa actual.

Pausar Difusión - Pause la difusión. Cuando está pausada, el botón está marcado.

Humedecer Capa - Humedece la capa actual.

**Secar Capa** - Seque la capa actual, el lienzo no es húmedo.

Secar Rápido - Seque la capa actual, el agua se elimina de la pintura, pero el lienzo permanece húmedo.

Note: Al cambiar capas, la capa actual se seca rápida (el agua se seca, pero el lienzo permanece húmedo) y la capa nueva es seleccionada después.

Fusión - 23 modos de fusión: Normal, Oscurecer, Multiplicar, Subexponer Color,
Subexposición Lineal, Aclarar, Trama, Sobreexponer Color, Sobreexposición Lineal,
Superponer, Luz Suave, Luz Fuerte, Luz Intensa, Luz Lineal, Luz Focal, Mezcla Definida,
Diferencia, Exclusión, Restar, Tono, Saturación, Reguladores y Luminosidad.

**Opacidad** - Ajuste la opacidad de la capa. (0-100).

Bloquear Capa - Bloquee la capa o capas seleccionadas para protegerlos de cambios no deseados. Capa de trazado se bloqueará de forma predeterminada.

Bloquear Transparencia - Bloquee píxeles transparentes en la capa seleccionada. Cuando se pinta un trazo en una capa y se bloquean píxeles transparentes en esta capa, cada acción se aplicará sólo en este trazo, no en los píxeles transparentes detrás de él.

Ojo - Muestra u oculta la capa activa.

Letra T en vista previa de Capa - Esta letra indica una capa de trazado. Seleccione una capa de una Lista de capas, establezca esta capa como capa de trazado de referencia desde Menú: Capa -> Capa de Trazado (Layer -> Tracing Layer). Esta capa es una guía para las formas y colores a su pintura - puede ser una imagen o una foto.

Lienzo - Elija desde texturas y colores del lienzo predeterminados.

Se puede controlar la visibilidad de la textura del lienzo utilizando el control **Visibilidad de Textura** (0-100) en la ventana Seleccionar Lienzo.

Se puede controlar escalado de la textura del lienzo utilizando el control **Escalado de Textura** (50-400%) en la ventana Seleccionar Lienzo.

Establezca la visibilidad de la estructura con el control deslizante **Estructura de Pintura** (0-100) en la ventana Seleccionar lienzo (en el panel Capas). Vea el siguiente ejemplo:

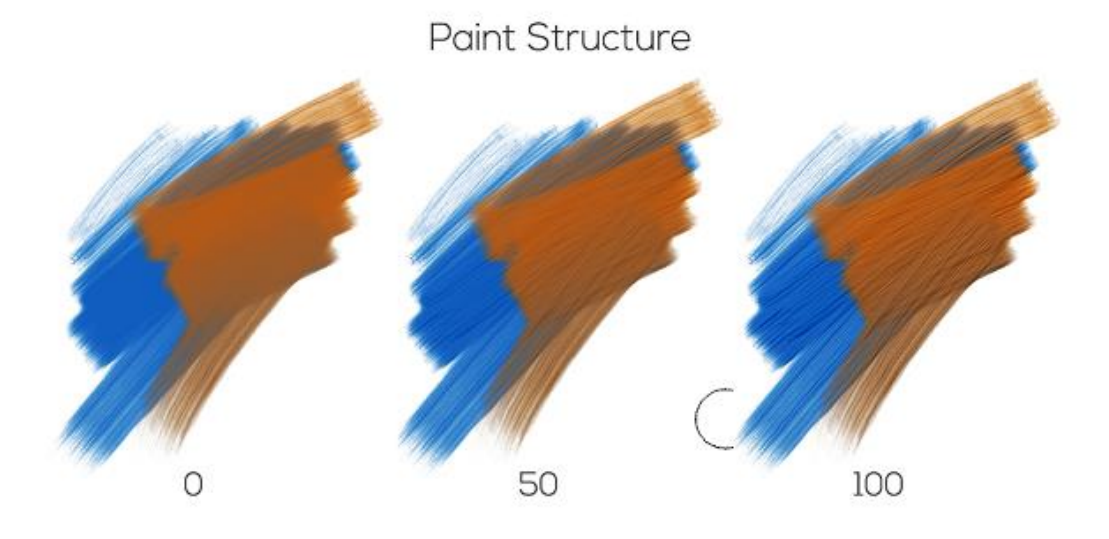

SUGERENCIA: Haga clic en el ojo <sup>(O)</sup> al lado de un icono del lienzo para mostrar u ocultar la textura del lienzo. Cuando se oculta, se puede guardar la pintura con el fondo transparente.

Puede encontrar más información acerca de las texturas del papel en la sección Lienzos Artísticos.

Mostrar Selección - Muestre un área seleccionada actual en el lienzo donde se realizarán otras operaciones. El área inactiva fuera de la selección está coloreada.

Limpiar Capa - Limpie el contenido de la capa (atajo Del).

🕒 Nueva Capa - Agrega una nueva capa.

- 🕒 Duplicar Capa Duplique capa o capas activas.
- **Fusionar Capas** Fusione más capas en una capa. Si una sola capa está seleccionada, se fusionará automáticamente con la capa debajo de ella.
- Eliminar Capa Elimine la capa o más capas seleccionadas.

SUGERENCIA: Arrastre la capa seleccionada arriba de cualquiera de estos botones para ejecutar sus funciones en esa capa.

Se puede **cambiar el nombre** de una capa activa con un doble clic sobre ella en una Lista de Capas.

Se puede arrastrar y soltar las capas para acomodarlos en el orden deseado.

**Menú de Panel de Capas** - Seleccione una **Capa de Trazado** o **cierre** el panel. Es posible mostrar el panel de nuevo desde el Menú de Ventana (Window Menu).

## Panel de Inclinación

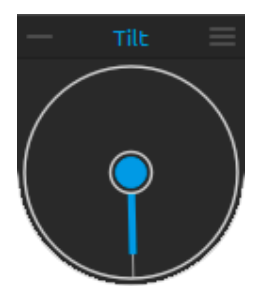

Herramienta inclinación afecta el movimiento de pintura húmeda y está representado por un círculo con un puntero, que se puede mover y rotar. Active / desactive la inclinación haciendo clic en el círculo central. Establezca la dirección y el ángulo de la inclinación del lienzo haciendo clic en el puntero. Cuanto más larga es la línea de la inclinación, el mayor es el ángulo.

Nota: La velocidad de chorreados de color depende de la inclinación del lienzo, cantidad de agua y color en la pintura.

| 🗮 Menú de Panel de Inclinación | n - Bloquear Inclinación al Lienzo - Bloquee la inclinaciór    |  |  |
|--------------------------------|----------------------------------------------------------------|--|--|
|                                | para mantener su dirección cuando rota el lienzo.              |  |  |
|                                | - Usar Acelerómetro - Utilice el acelerómetro de la            |  |  |
|                                | tableta gráfica para influir la inclinación del lienzo y flujo |  |  |
|                                | del color mediante la inclinación de la tableta. Puede         |  |  |
|                                | ajustar la sensibilidad del acelerómetro en Preferencias -     |  |  |
|                                | > Herramientas (Preferences -> Tools).                         |  |  |
|                                | - Centrar Acelerómetro - Centre el acelerómetro para           |  |  |
|                                | establecer un grado cero.                                      |  |  |
|                                | - Cerrar - Cierre el Panel. Es posible mostrar el panel de     |  |  |
|                                | nuevo desde el Menú de Ventana (Window Menu).                  |  |  |
|                                |                                                                |  |  |

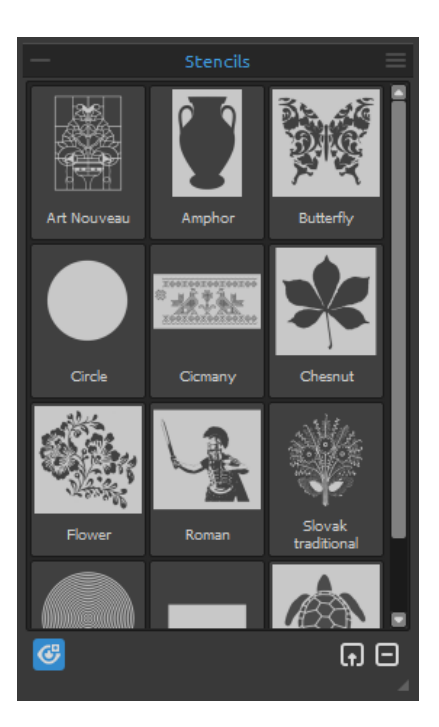

## Panel de Esténciles

Los esténciles son herramientas utilizadas para colocar un diseño, forma o línea particular en el lienzo. El esténcil funciona como una delgada hoja de cartón o plástico con un diseño o letras cortadas de él utilizado para producir el diseño de corte en la superficie de abajo mediante la aplicación de pintura a través de los cortes.

**Lista de esténciles** - La lista de los esténciles disponibles en Rebelle. Puede cambiar el orden arrastrando un esténcil seleccionado a la posición deseada. Haga doble clic en un esténcil para cambiar su nombre.

Mostrar | Ocultar Esténcil - Muestre o oculte todos
 los esténciles activos en / desde el lienzo.

Crear Esténcil desde Archivo de Imagen - Cree un esténcil desde archivo de imagen. Después de seleccionar el archivo, el esténcil se crea automáticamente y se agrega al panel Esténciles.
 Eliminar Esténcil desde Biblioteca - Elimine un

esténcil seleccionado de la lista de esténciles.

## Menú de Panel de Esténciles:

- Iconos Grandes - Elija miniaturas grandes de los esténciles en la Lista de esténciles.

- Crear Esténcil desde Archivo de Imagen - Cree un esténcil desde archivo de imagen.
 Después de seleccionar el archivo, el esténcil se crea automáticamente y se agrega al panel
 Esténciles.

- Crear Esténcil desde Capa - Cree un esténcil desde la capa actual.

- Crear Esténcil desde Selección - Cree un esténcil desde la selección actual.

- Mantener Esténciles Activadas Quando Están Ocultas - Los esténciles agregadas al lienzo estarán activas incluso cuando estén ocultas.

- Eliminar Todos Esténciles desde Lienzo - Elimine todos esténciles activos desde el lienzo.

- **Cerrar** - Cierre el Panel. Es posible mostrar el panel de nuevo desde el Menú de Ventana (Window Menu).

## Cómo trabajar con Esténciles

Para agregar el esténcil al lienzo, elije el esténcil de la lista y haga clic en él.

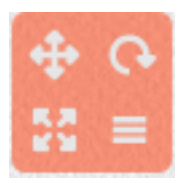

Cuando el esténcil se coloca sobre lienzo, aparecerá un **Menú de Esténcil** en la esquina superior derecha:

• Mover esténcil - Mueve el esténcil haciendo clic en el botón mover y arrastrando sobre el lienzo. Puede seleccionar y mover el esténcil también con el botón derecho del ratón o manteniendo la barra espaciadora + botón derecho del ratón (LMB). En tabletas con pantalla táctil seleccione y mueva el esténcil con un solo toque de dedo.

**Rotar esténcil** - Rote el esténcil haciendo clic en el botón rotar y arrastrando sobre el lienzo. En tabletas con pantalla táctil, rote el esténcil con *dos dedos*.

**Escalar esténcil** - Escala el esténcil haciendo clic en el botón escalar y arrastrando sobre el lienzo. En tabletas con pantalla táctil escala el esténcil con *dos dedos*.

Menú de esténcil - Seleccione para invertir, voltear horizontalmente / verticalmente, bloquear o eliminar el esténcil:

- Invertir - Invierta el área activa donde se puede aplicar la pintura.

- Voltear horizontalmente - Voltee el esténcil horizontalmente.

- Voltear verticalmente - Voltee el esténcil verticalmente.

- Bloquear Stencil - Bloquee el esténcil actual para evitar que se mueva, escala o acciones de rotación.

- Eliminar Stencil - Elimine el esténcil actual del lienzo.

SUGERENCIA: No sólo la pintura se evita del lugar donde se coloca el esténcil, pero también el agua y la pintura húmeda toma el esténcil en cuenta. Por ejemplo, si se moja una capa donde se coloca el esténcil, toda la capa se mojará, excepto el área cubierta por el esténcil. Esto funciona al revés también - si el esténcil se coloca en la capa húmeda y se pulsa el botón "Secar Capa", todo está seco, excepto el área del esténcil.

# Barra de Menú

**Archivo** - Contiene acciones relacionadas con cargar, guardar, exportar y publicar sus pinturas.

Editar - Contiene artículos relacionados con la edición del proceso de pintura y el lienzo.

Capa - Contiene acciones relacionadas con las capas.

Vista - Contiene acciones relacionadas con la ventana gráfica.

Ventana - Contiene acciones relacionadas con la interfaz de usuario.

**Ayuda** - Contiene acciones que permiten obtener ayuda de la aplicación o buscar actualizaciones en la página web.

## Menú de Archivo

El Menú de Archivo contiene acciones relacionadas con su pintura de la siguiente manera:

**Nuevo...** - Abre el cuadro de diálogo que le permite crear una nueva pintura con los nuevos ajustes. Puede establecer la anchura y la altura de la nueva imagen en pixels, centimetros o inches y una DPI de la imagen; mantenga aspecto original; ajuste la textura y color del lienzo, la visibilidad y escalado de la textura (más sobre los papeles en la sección Lienzos Artísticos):

| Picture Size:<br>Width: 15.00 inches ↓ DPI: 160 ○ pixel<br>Height: 11.00 inches ↓ DPI: 160 ○ cm<br>⊙ inch                                                                                                    | Picture Size Info:<br>2400 x 1760 pixels<br>38.10 x 27.94 cm<br>15.00 x 11.00 inches |
|----------------------------------------------------------------------------------------------------|--------------------------------------------------------------------------------------|
| Presets:                                                                                                    | Canvas:                                                                              |
| Quarter Sheet, 15.00 x 11.00 inches, 160 DPI<br>Half Sheet, 22.00 x 15.00 inches, 120 DPI<br>Full Sheet, 30.00 x 22.00 inches, 80 DPI<br>Double Elephant, 40.00 x 30.00 inches, 60 DPI<br>Emperor, 60.00 x 40.00 inches, 40 DPI<br>A4, 29.70 x 21.00 cm, 200 DPI<br>A3, 42.00 x 29.70 cm, 150 DPI<br>A2, 59.40 x 42.00 cm, 100 DPI<br>B4, 13.90 x 9.80 inches, 160 DPI<br>B3, 19.70 x 13.90 inches, 120 DPI |                                                                                      |
| Quarter Sheet 🔶                                                                                                    | ⊖<br>OK Cancel                                                                       |

También puede elegir entre variedad de ajustes de tamaño del lienzo o agregar / eliminar ajustes preestablecidos usando los botones  $\bigoplus$  /  $\bigoplus$ .

Después de hacer clic en un icono de Lienzo, una nueva ventana aparece con una elección de lienzos artísticos preestablecidos.

Según DPI valor que se establece, información sobre el tamaño del imagen se calcula automáticamente tanto en centímetros y pulgadas.

NOTA: Tenga en cuenta que el establecimiento de las resoluciones más grandes para su imagen puede retrasar su ordenador; especialmente si se utiliza una gran cantidad de agua en la pintura.

**Abrir...** - Abre el cuadro de diálogo que le permite cargar una imagen desde disco en el formato .reb, .psd, .png, .jpg, .bmp y .tif.

**Abrir Reciente** - Abre una de las últimas pinturas guardadas. Puede limpiar la lista usando la función 'Limpiar lista'.

**Guardar...** - Guarde su pintura. Si no ha guardado anteriormente, se le pedirá que introduzca el nombre.

**Guardar Como...** - Guarde una copia de su pintura actual como una nueva en formatos de .reb, .psd, .png, .jpg, .bmp y .tif.

**Guardar Iterativo** - Guarde versiones numeradas secuencialmente de una imagen. La primera vez, "\_1" se añade al nombre del archivo. Posteriormente, cada vez el número se incrementa en 1 y se crea un nuevo archivo numerados secuencialmente.

Importar... - Importe una imagen en formatos.png, .jpg, .bmp y .tif como la nueva capa.

**Publicar...** - Publique su pintura en la Galería de Rebelle. Introduzca el nombre de la pintura, opcionalmente escriba una descripción y etiquetas.

Preferencias de Publicar... - Un sub-menú contiene preferencias de la Galería.

**Preferencias...** - Ajuste Preferencias General, Preferencias de Herramientas, de Color, de Tableta y del Teclado. Puede encontrar más información en la sección Preferencias más adelante en el manual.

Quitar - Cierre la aplicación. (Sólo en Windows).

SUGERENCIA: También puede **arrastrar y soltar (Drag & Drop)** una imagen desde cualquier aplicación, archivo o navegador de Internet directamente a Rebelle si la aplicación lo permite.

Para obtener más información sobre cómo crear, cargar y guardar sus pinturas, consulte la sección Crear, Cargar y Guargar Pinturas más adelante en el manual.

## Menú de Editar

**Deshacer** - Deshace la última operación de pintura que ha realizado. Número de pasos para deshacer depende de la memoria de su ordenador. Número máximo de estos pasos es 30. **Rehacer** - Rehace la última operación de deshacer.

Cortar - Corte la selección actual o una capa seleccionada al portapapeles.
Copiar - Copie la selección actual o una capa seleccionada al portapapeles.
Pegar - Pegue la selección actual o una capa seleccionada a la capa nueva.

Seleccionar Todo - Seleccione la capa completa.
 Deseleccionar Todo - Deseleccione la selección actual desde el lienzo.
 Invertir Selección - Invierta la selección actual.

## Menú de Capa

Nueva Capa - Agrega una nueva capa. Duplicar Capa - Duplica capa o capas activas. Fusionar Capas - Fusione capas en una sola capa. Eliminar Capa - Elimine capa o capas activas.

Mostrar Capa- Muestre u oculte la capa individual.

💿 🍃 T Image 🛛 🔒 100

**Capa de Trazado** - Establezca una capa activa como una capa de trazado de referencia (un pequeño T en vista

previa de Capa aparecerá). Esta capa es una guía para las formas y colores a su pintura puede ser una imagen o foto. Puede ajustar la capa de trazado también desde el menú de panel de capas.

**Usar Trazado de Color** - Cuando es seleccionado, un color es recogido automáticamente de la capa de trazado.

Transformar Capa - Mueve y escale la capa activa. Limpiar Capa - Limpia la capa.

## Menú de Vista

Aumentar - Aumente la vista de la pintura (a tamaño máximo de 2000%).
Reducir - Reduzca la vista de la pintura (a un mínimo del 1%).
Aumentar al 100% - Comprueba el valor de zoom. Pulse el botón para restablecer el zoom al 100%.

Encajar en Pantalla - Encaje el lienzo en la pantalla.

**Ajustar al Lienzo** - Establezca esta opción para permitir que las transformaciones se ajusten a los bordes del lienzo.

**Escala de grises** - Vea el lienzo en escala de grises. **Mostrar Cursor** - Muestre u oculte el cursor.

**Permanecer Arriba** - Aplicación permanecerá siempre en la parte superior de otras aplicaciones.

**Pantalla Completa** - Cambie la ventana de la aplicación en modo de pantalla completa. (Presione *Esc* para salir).

## Menú de Ventana

Herramientas - Muestre u oculte el Panel de Herramientas.
Propiedades - Muestre u oculte el Panel de Propiedades.
Color - Muestre u oculte el Panel de Color.
Conjunto de Color - Muestre u oculte el Panel de Conjunto de Color.
Inclinación - Muestre u oculte el Panel de Inclinación.
Navegador - Muestre u oculte el panel de Navegador.
Capas - Muestre u oculte el Panel de Capas.
Creador de Pinceles - Muestre u oculte el Panel de Creador de Pinceles.
Esténciles - Muestre u oculte el Panel de Esténciles.

**Mostrar Paneles** - Muestre u oculte los Paneles para conseguir más espacio para la pintura. **Bloquear Paneles** - Bloquee la configuración de los paneles de cualquier cambio no deseado. Cuando están bloqueados, no es posible desacoplar paneles, acoplar paneles flotantes o fusionar paneles.

Restablecer a Predeterminado - Restablezca la interfaz a interfaz predeterminada.

## Menú de Ayuda

Ayuda - Abra este Manual de Usuario.

**Enviar Comentarios**... - Envíenos sus comentarios si usted tiene cualquier problema, una idea o simplemente le gusta el programa. Puede elegir entre 3 tipos de comentarios:

Bravo - ¿Te gustaría expresar cómo genial Rebelle es? Entonces...

Idea - ¿Tiene alguna característica que sería una gran adición a Rebelle? Entonces...

Bug - ¿Encontró cualquier comportamiento curioso al utilizar Rebelle? Entonces...

| Feedback typ | e:       |       |     |
|--------------|----------|-------|-----|
| 🖌 Bravo      | -∦⊱ Idea | 🎬 Bug |     |
| Email:       |          |       |     |
| email@email. | .com     |       |     |
| Message:     |          |       |     |
|              |          |       |     |
|              |          |       |     |
|              |          |       |     |
|              |          |       |     |
|              |          |       |     |
|              |          |       |     |
|              | Cancel   | S     | end |
|              |          |       |     |

... introduzca su correo electrónico y mensaje - leemos cada uno. 😊

Página web de Rebelle - Enlace a la página web: rebelle.escapemotions.com

**Intro Tutorial** - Muestra el Intro Tutorial. Este tutorial le guiará a través de las herramientas más esenciales en Rebelle.

**Acerca de Rebelle** - Obtenga un poco de información básica acerca de Rebelle, copyright y créditos.

**Idioma** - Seleccione el idioma de la interfaz de usuario de Rebelle. Reinicie Rebelle para aplicar los cambios.

**Mostrar Carpeta de Biblioteca ...** - Muestra carpeta donde se guardan los pinceles, datos, documentos y lienzos.

**Buscar actualizaciones...** - Este botón es visible cuando hay nuevas actualizaciones disponibles.

# **Preferencias**

Rebelle le permite personalizar muchos ajustes y atajos de teclado en la ventana Preferencias accesible desde el menú Archivo. Establezca las Preferencias General, Preferencias de Herramientas, de Color, de la Tableta y del Teclado en Rebelle.

## **Preferencias General**

- Pantalla de Inicio Mostrar cuadro de dialógo de "Nueva Pintura" al inicialización de la aplicación Marque esta opción si desea que el cuadro de diálogo "Nueva Pintura" abre cada vez que inicie la aplicación.
- Interfaz Ajuste la escala para cambiar el tamaño de la interfaz (70-200%).
- **Lienzo** Aumentar al cursor Marque esta opción si desea aumentar al cursor y no al centro del lienzo.
- **Opciones de Jpeg** Establezca la calidad del archivo Jpeg (0-100). Cuanto menor sea el ajuste, menor será la calidad del archivo .jpeg guardado.
- Sensibilidad de Box de Editar Ajuste la sensibilidad de editar del spinbox para el Ratón o Tableta gráfica (1-100) - Establezca un valor más alto para que los cuadros (boxes) de Rebelle sean más sensibles a la resistencia de la pluma/el ratón.
- Motor de Pinceles Establezca CPU o GPU (experimental) motor de pinceles. Si usted tiene una tarjeta gráfica dedicada puede configurar Rebelle para ejecutar en GPU - este motor sigue siendo inestable y puede bloquearse inesperadamente, porque es por ahora sólo experimental.
- Memoría Establezca la memoria máxima que Rebelle puede usar.
- Idioma Seleccione el idioma de la interfaz de usuario. Seleccione si los idiomas se deben actualizar automáticamente o no.

## Preferencias de Herramientas

Pinceles - Seleccionar el último pincel usado cuando el color es escogido de la paleta -Habilite esta opción si desea que el último pincel usado para ser seleccionado de forma automática después de escoger un color del Panel de Color.

- Mostrar capa húmeda cuando se ulitiza herramienta Mojar o Secar - Habilite esta opción si desea que herramientas Mojar y Secar activan el modo Mostrar Húmedo.

- Lazy Mouse Ajuste la fuerza del Lazy Mouse (0-10). El mayor es número de control de Lazy Mouse, las líneas más suaves se pueden pintar.
- Acelerómetro Ajuste la sensibilidad del acelerómetro (1-10). Cuanto mayor sea el número que establezca, más sensible será la inclinación al utilizar la inclinación de la tableta, lo que resulta en un flujo de acuarela más rápido.

- **Redimensionar Pincel** Establezca el color personalizado del cursor del pincel en el modo de cambio de tamaño.
- **Transformación** Establezca el ángulo de bloqueo personalizado para transformar cuando se usa *Shift* con rotación.

## Preferencias de Color

- **Tamaño de Muestra de Color de Trazado** Elija el tamaño promedio de la muestra de trazado de color (1 píxel, 3x3 píxeles, 5x5 píxeles).
- Mezcla de Color Ajuste la sensibilidad de Mezcla de Color (1-100). La sensibilidad influye el número de pasos entre dos colores mezclados. Cuando la sensibilidad es baja, se requieren menos pasos (clics) para alcanzar el segundo color de la mezcla. Cuando la sensibilidad es alta, se necesita más clics para alcanzar el segundo color mezclado.
- Ajustar Color con Atajo del Teclado Ajuste la sensibilidad de atajos para ajustar colores (1-10). La sensibilidad influye la distancia entre dos colores. Cuando la sensibilidad es alta, la distancia entre dos colores en la paleta de colores será menor.
- Mostrar Húmedo Establezca el color de la vista previa de areas húmedas en el modo 'Mostrar Húmedo'.

Esténciles - Establezca el color personalizado de los esténciles y su opacidad (1-100).

## Preferencias de Tableta

 Opciones de Tableta - Seleccione Usar el posición del ratón o stylus y dispositivo Wacom (WinTab) o Microsoft Ink. Reinició de Rebelle es necesario para aplicar los cambios.
 - Habilitar multi-toque - Activar / desactivar gestos multitouch en Rebelle - Cuando está deshabilitado, no podrá utilizar el toque de dedo para mover, escalar o rotar funciones en el lienzo.
 - Sensibilidad de Touchpad - Ajuste la sensibilidad para touchpads y trackpads (1-

100%) - cuando se establece en valores más altos, la sensibilidad de la acción de 'mover' con el toque en trackpads será más significativa.

Sensibilidad de Presión de Stylus - Ajuste la sensibilidad de presión de stylus. Cuando se establece en 'Suave' se requiere menos presión, cuando se establece en 'Firme' se requiere más presión.

## Preferencias de Teclado

Establezca los atajos de teclado personalizados. Haga clic en **Restablecer** para restablecer el atajo actual o **Eliminar** para eliminar el atajo seleccionado. Haga clic en **Restablecer Todos** para restablecer todos los atajos a los atajos predeterminados.

Haga clic en **OK** para confirmar los cambios realizados en Preferencias o **Cancelar**, si no lo desea.

# **Empezar a Pintar**

## **Opciones de Flujo de Trabajo**

## Empezar una nueva pintura con el lienzo en blanco

- 1. Haga clic en Archivo -> Nuevo... y una nueva ventana aparecerá.
- 2. Establezca una anchura, una altura de la imagen, la textura del papel y DPI de imagen.
- 3. Elija el color desde el Panel de Color o Conjunto de Colores.
- 4. Elija una herramienta, ajuste el tamaño del pincel y otros parámetros en el Panel de Propiedades y empiece a pintar.

## Empezar con una foto o una imagen de referencia

- 1. Haga clic en Archivo -> Abrir... y elija su imagen de referencia.
- 2. Haga clic en Agregar Capa en Panel de Capas para crear una nueva capa en la parte superior de la capa de referencia.
- 3. Elija el color desde el Panel de Color o Conjunto de Colores.
- 4. Elija una herramienta, ajuste el tamaño del pincel y otros parámetros en el Panel de Propiedades y empiece a pintar.

Puede importar un dibujo previamente escaneada o dibujado en un software tercero en formato .png, .jpg, .bmp y .tif haciendo clic en Menú -> Archivo -> Importar... (File -> Import...).

También puede **arrastrar y soltar** una imagen desde cualquier aplicación o navegador de Internet directamente a Rebelle como una nueva capa.

## Trabajar con Agua

Al pintar con un medio húmedo (acuarela, acrílico y pluma) se puede establecer la cantidad de agua. Con más agua, el color se extenderá más rápido sobre la capa y colores húmedos se mezclan.

No solamente los colores pueden ser húmedos, con un botón **'Humedecer Capa'** <sup>444</sup> (en 'Panel de Capas') se puede humedecer la capa completa. Cómo la pintura se mezcla y se seca depende del agua y la humedad del papel por debajo de ella.

Para ver si o donde una pintura está húmeda, haga clic en el botón **'Mostrar Húmedo'** . Un color azul claro muestra la humedad del lienzo y del color - la mayor cantidad de agua se aplica, el más oscuro el color azul se mostrará.

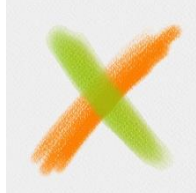

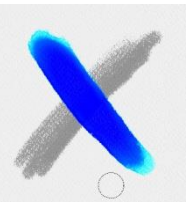

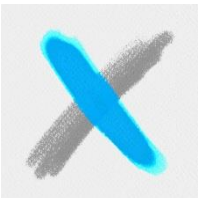

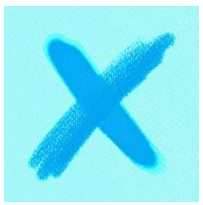

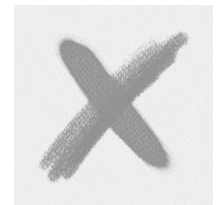

Color Layer/Capa de Color

Show Wet/Mostrar Humedo

Fast Dry/Secar Rapido

Dry the Wet the Layer/Humedecer Capa Layer/Secar Capa

Para acelerar su proceso de pintura hemos implementado 2 funciones: Botón 'Secar Capa' 555 seca completamente la capa activa con todo su contenido – la pintura, el lienzo y agua aplicada.

Puede utilizar un botón de **'Secar Rápido'**  $\overset{@}{$  cuando guiere agua para ser removido de su capa activa pero desea mantener la humedad del lienzo.

SUGERENCIA: Pause la simulación de fluidos en cualquier momento durante la pintura haciendo clic en el botón Pausar Difusión en Panel de Capas: D/III.

Se pueden utilizar diferentes técnicas de pintura para obtener diversos efectos. En la siguiente imagen puede ver cómo diferentes combinaciones interactúan entre sí. El más húmedo el papel y el color, el más difunde el color. Sin embargo, las herramientas secas (pastel, lápiz, rotulador y aerógrafo) no se difunden en la pintura menos húmeda; se difunden de acuerdo a humedad de su pintura.

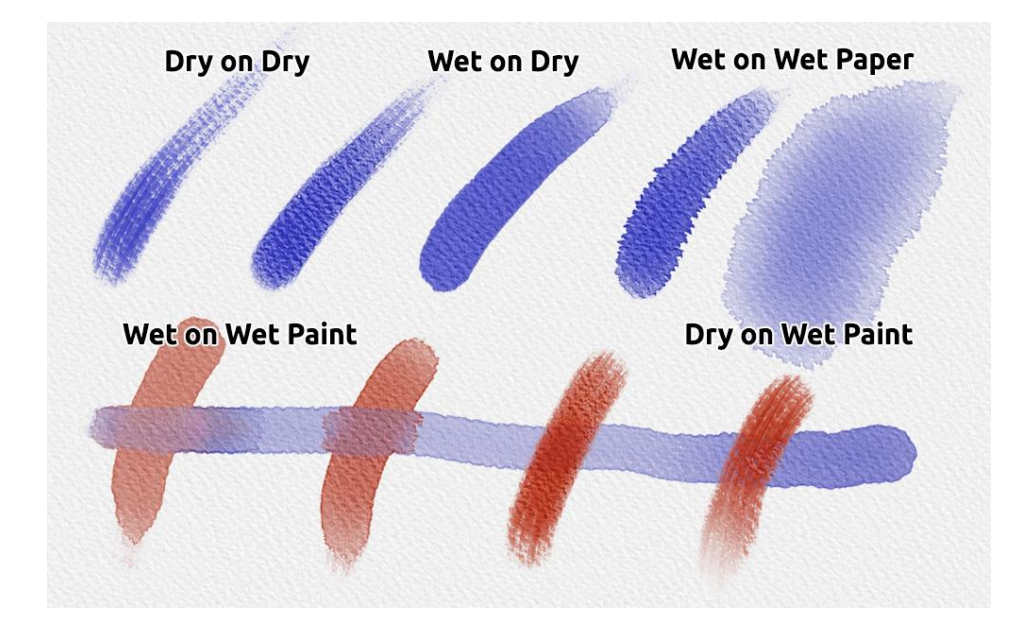

Si desea obtener más información sobre la técnica adecuada acuarela, recomendamos ver nuestros tutoriales en YouTube.

## **Opción de Trazar una Imagen**

Rebelle le permite crear pinturas trazando los colores de una imagen seleccionada. Puede arrastrar y soltar imágenes directamente desde cualquier aplicación o navegador de Internet directamente a Rebelle como una nueva capa. El uso de la opción de trazar le permite recrear imágenes existentes en su propia manera.

Cuando se utiliza el trazado de color, el color se aplica para cada trazo. Esto significa que cada trazo de pincelada recoge el pigmento de color desde el primer "clic" y lo utiliza hasta que hace el otro clic.

Rebelle no traza todos los colores de la capa de trazado durante un solo trazo.

#### Cómo trazar una imagen existente o importada:

- Haga clic en Menú -> Archivo -> Importar... para abrir el cuadro de diálogo de Import. Una imagen se importa como una nueva capa. También puede arrastrar y soltar imágenes directamente desde cualquier aplicación o navegador de Internet.
- Seleccione esta capa y haga clic en Menú -> Capa -> Capa de Trazado. Una capa se establece como una capa de trazado de referencia (un pequeño T en la capa de vista previa aparecerá). Esta capa es una guía para las formas y colores a su pintura.
- 3. Agregue una nueva capa y haga clic en Menú -> Capa -> Usar Trazado de Color o haga clic en el botón " Usar Trazado de Color" desde Panel de Conjunto de Colores.
- 4. Ahora ya está listo para trazar los colores de su imagen de referencia en una capa activa.

Si Trazado de Color no es seleccionado usted puede pintar con otros colores. Deseleccione Capa de Trazado desde Menú -> Capa -> Capa de Trazado.

Capa de Trazado está bloqueado por defecto para protegerla de cambios no deseados. Puede desbloquear la capa haciendo clic en el botón de "bloqueo".

## **Trabajar con Selecciones**

En Rebelle se puede seleccionar fácilmente el área del lienzo para realizar operaciones específicas sólo dentro de este área seleccionada. Las selecciones sirven como herramientas de enmascaramiento que bloquean las áreas del lienzo que no desea cambiar. Las operaciones que se pueden realizar en la selección en Rebelle incluyen pintar, transformar, cortar, copiar y pegar. También es posible crear el esténciles de la selección.

Cuando una selección está activa, se dibuja en el lienzo con guiones. Todo lo que está dentro del área delimitada está seleccionado, todo lo que está fuera no está seleccionado.

## Pintar dentro de selección

Cree una máscara simple en el lienzo utilizando la herramienta de selección. Elija entre la selección rectangular, elíptica, poligonal o a mano alzada y cree la selección en el lienzo. Usted pintará dentro de la selección, el área exterior permanecerá intacta. Para pintar en las áreas fuera de la selección, haga clic en el botón "Invertir selección" I en el panel Propiedades de la Selección.

Nota: Puede ver rápidamente su selección actual mediante el botón Mostrar Selección el panel Capas. El área no activa en el lienzo es de color rojo.

## **Transformar selección**

Seleccione las partes específicas de su pintura usando la herramienta de selección. Para transformar esta selección, haga clic en Transformar en el panel Herramientas o el atajo Ctrl + T / Cmd + T. Puede mover, escalar, rotar o voltear la selección horizontal o verticalmente. Se puede encontrar más información sobre transformación en la sección Propiedades de Herramienta Transformar.

Nota: Cuando se selecciona y transforma una parte de la pintura en la capa, la confirmación de la transformación colocará el área transformada en una nueva capa. Cuando se selecciona y transforma toda la pintura en la capa, permanecerá en la misma capa.

## Cortar, Copiar y Pegar Selección

Puede realizar funciones simples de cortar, copiar y pegar en el área seleccionada del lienzo mediante el menú Editar o con los atajos de teclado.

Use Ctrl + X / Cmd + X para **cortar la selección** y Ctrl + V / Cmd + V para **pegar la selección**. Puede cortar y pegar también desde el menú *Editar*. Su selección se pegará a una capa separada.

Use *Ctrl* + *C* / *Cmd* + *C* para **copiar la selección** y *Ctrl* + *V* / *Cmd* + *V* para **pegar la selección**. También puede copiar y pegar desde el menú *Editar*. Su selección se pegará a una capa separada.

## Seleccionar Todo / Deseleccionar Todo

**Seleccione el contenido de la capa actual** con atajo *Ctrl / Cmd + A* o mediante el menú *Editar -> Seleccionar todo*.

**Deseleccione la selección actual** con atajo *Ctrl / Cmd + D* atajo o mediante el menú *Editar -> Deseleccionar todo*.

Se puede cambiar estos atajos en cualquier momento a través del panel Preferencias -> Teclado -> Editar.

## Invertir selección

Invierte la selección actual. El área seleccionada se desactivará. Invierte selección usando
 Ctrl / Cmd + Shift + I atajo o mediante el menú Editar -> Invertir selección.
 Se puede cambiar el atajos en cualquier momento a través del panel Preferencias -> Teclado
 -> Editar.

## Crear esténcil de selección

En Rebelle puede crear un esténcil de su selección a través del Menú del Panel de esténciles. Dibuje su selección en el lienzo y confirme la selección, después vaya al Menú del panel de los esténciles y haga clic en "Crear Esténcil a partir de Selección". El nuevo esténcil se creará automáticamente y se agregará al panel de esténciles.

## Soporte Multitáctil

El soporte multitáctil está disponible tanto para Windows y Mac O y ofrece un mayor apoyo para las tabletas con pantallas táctiles y multitáctiles. Puede desplazar, rotar y hacer zoom la ventana gráfica o la capa individual. Esto pofrece una forma sencilla y sensible de posicionamiento y navegación por el lienzo.

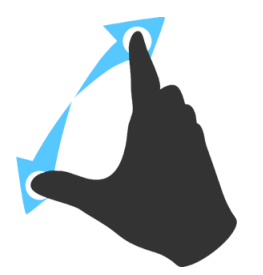

Use *dos dedos* para **rotar y mover** el lienzo al mismo tiempo, moviéndolos en un movimiento circular mientras lo pasa simultáneamete a través de la tableta. Al mismo tiempo se puede **zoom** la ventana gráfica apretando los dedos juntos o separándolos.

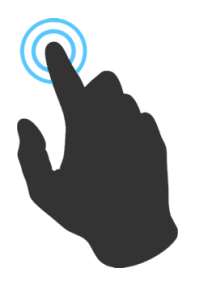

Use *un dedo* para la herramienta **Fusionar** de forma predeterminada. Puede configurarlo para cualquier otra herramienta (o para mover el lienzo) en el panel de Preferencias -> Teclado -> Herramientas (mantener) y configurarlo para 'Toque'.

## **Lienzos Artísticos**

Hay varias texturas y colores del lienzo predeterminadas para elegir en la ventana 'Seleccionar Lienzo':

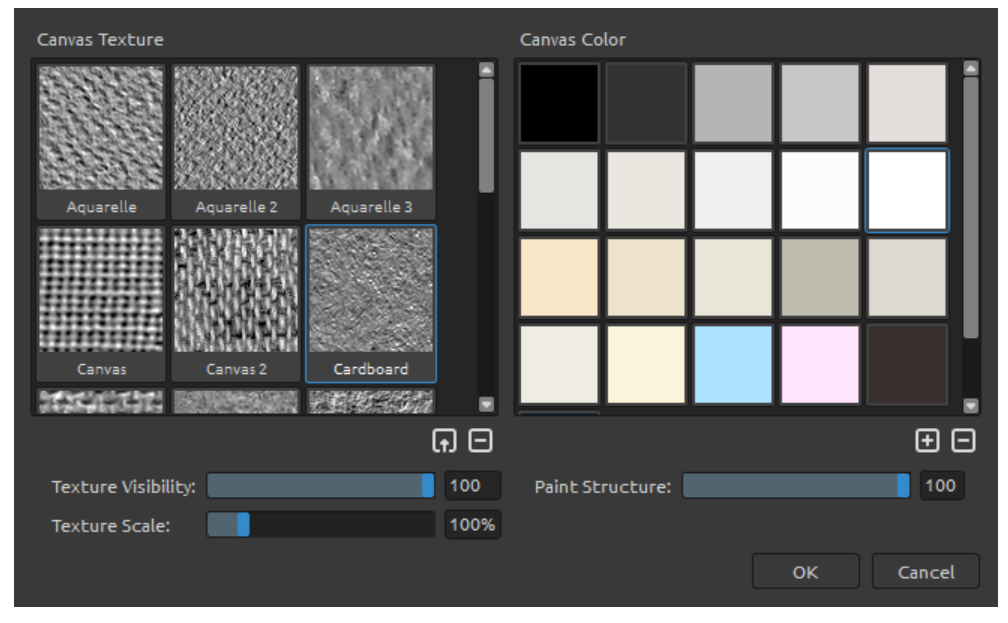

Importe o elimine la textura del lienzo a / desde ventana 'Textura del Lienzo'.

+ / - Agrega o elimine el color del lienzo a / desde ventana 'Color del Lienzo'.

Se puede controlar la visibilidad de la textura del papel utilizando el control de **Visibilidad de Textura.** 

Se puede escalar la textura utilizando el control de control de **Escalado de Textura**. Se puede controlar la estructura de la pintura con el control de **Estructura de Pintura**.

Por favor, tenga en cuenta que la textura del lienzo afecta la forma en que los pinceles y herramientas se comportan al pintar, mezclar, borrar o usar cualquier herramienta disponible.

Por último, haga clic en **OK** para confirmar, o **Cancelar**, si no lo desea.

Nota: Texturas del lienzo son accesibles a través del Menú: Ayuda -> Mostrar Carpeta de Biblioteca... (Help -> Show Library Folder), donde se puede pegar cualquier textura del lienzo enlosable a la carpeta del "Papers". Reinicie una aplicación para recargar nuevos papeles.

# **Crear, Cargar y Guargar Pinturas**

## **Crear Nueva Pintura**

Para crear una nueva pintura, seleccione la opción **Nuevo...** en el Menú de Archivo. Al hacer esto, ventana de Nueva Pintura aparecerá. Esta ventana le permite ajustar el tamaño de la nueva pintura y configurar los ajustes del lienzo. En sección "Información sobre Tamaño de Imagen" puede comprobar el tamaño de impresión de la imagen tales como anchura, altura y DPI.

Al hacer clic en el **Icono del Lienzo** se puede seleccionar el color y la textura del lienzo, visibilidad y escalado de la textura

Por último, haga clic en **OK** para crear una nueva pintura, o **Cancelar**, si no lo desea.

## **Abrir Pintura**

Para abrir una pintura, seleccione la opción **Abrir...** en el Menú de Archivo. Este panel le permite abrir una imagen o ilustracion previamente guardada en el formato de archivo .reb, .psd, .png, .jpg, .bmp y .tif como un nuevo projecto.

Por último, haga clic en **OK** para abrir la pintura, o **Cancelar,** si no lo desea.

Para abrir una pintura recientemente guardada, seleccione la opción **Abrir Reciente** en el Menú de Archivo. Esta opción le permite seleccionar una de las últimas pinturas guardadas en .reb, .psd, .png, .jpg, .bmp y .tif formatos de archivo.

## **Guardar Pintura**

Para guardar la pintura, utilice la opción **Guardar...** en el Menú de Archivo. El formato nativo es **formato de archivo REB**, que contiene toda la información acerca de la pintura y las capas. Utilice este formato si desea continuar con la pintura más tarde. Le recomendamos que guarde su trabajo periódicamente para evitar cualquier problema, mientras que acostumbrarse a un nuevo software.

Si desea guardar la pintura con los ajustes específicas o en forma que puede ser leída por otras aplicaciones, utilice la opción **Guardar Como...** del Menú de Archivo. Le permite guardar la pintura en el formato PSD, PNG, TIF, BMP o JPG. No es necesario fusionar capas para crear una copia de su pintura para la impresión o para mostrar en la web. Las capas individuales se guardan en formato de archivo REB y PSD.

Nota: Por favor, tenga en cuenta que solo el archivo REB contiene toda la información de imagen. Archivos PSD, PNG, TIF y BMP guardan solamente la información sobre el color y la transparencia. La transparencia no se guarda en el formato JPG.

Por último, haga clic en **OK** para guardar la pintura o **Cancelar** si no lo desea.

**Guardar Iterativo** - Guarde versiones numeradas secuencialmente de una imagen. La primera vez, "\_1" se añade al nombre del archivo. Posteriormente, cada vez el número se incrementa en 1 y se crea un nuevo archivo numerados secuencialmente.

## **Cerrar Aplicación**

Si desea cerrar una aplicación, se puede elegir entre las siguientes opciones dependiendo de su sistema operativo:

#### Usuario de Windows

- haga click en Archivo -> Quitar, o
- presione un botón Cerrar en la esquina
- superior derecha de una aplicación o
- utilice el atajo Ctrl+W o Alt+F4

#### Usuario de Mac OS

- haga click en Archivo -> Quitar, o
- presione un botón Quitar en la esquina
- superior derecha de una aplicación o
- utilice el atajo Cmd+Q

Nota: Por favor no se olvide de guardar su pintura antes de cerrar una aplicación.

# Publicar una Pintura a Galería

## Crear una Cuenta de Galería

Para publicar sus pinturas, en primer lugar hay que crear una cuenta. Para crear una cuenta, tiene dos opciones:

#### De aplicación:

Crea tu Cuenta de Galería desde el Menú de Rebelle: **Archivo -> Preferencias de Publicar.** Elija Su Nombre, Correo Electrónico ("Su ID") y la Contraseña para la galería y, opcionalmente el enlace a su Página Web.

#### De web:

En Página web de la Galería haga click **Inicio de sesión -> Crear cuenta (login -> Create Account)** e introduzca "Su ID" (correo electrónico de su registracion). Le enviaremos una *Contraseña*, que se puede cambiar más adelante.

Nota: Puede encontrar "*Su ID*" en el menú de Rebelle **Ayuda -> Acerca de Rebelle.** Si "*Tu ID*" no existe, introduzca su dirección de correo electrónico activo.

## Publicar Pinturas de Rebelle a Galería

Para publicar su pintura, utilice la opción **Publicar...** en el Menú de Archivo. Introduzca el Nombre de la Pintura, un Descripción y Etiquetas de Pintura. Haga clic en el botón **Publicar**. Tu pintura será publicada en la pagina web de la Galería (<u>www.escapemotions.com/gallery</u>), donde puede editar las imágenes más tarde.

## Editar tu Perfil y Pinturas en Galería

Si ya ha creado una cuenta, vaya al sitio web de Gallery, pulse **Login / Iniciar session** eintroduzca"*Su ID*" y la *Contraseña / Password*.

En la sección **Edit Pictures / Editar imágenes** se puede editar el nombre de las pinturas, descripción, etiquetas y otros ajustes.

En la sección My profile / Mi perfil puede cambiar su Contraseña.

# Atajos de Teclado

## Windows

## Mac OS

| New / Nuevo                           | Ctrl+N       | Cmd+N       |
|---------------------------------------|--------------|-------------|
| Open / Abrir                          | Ctrl+O       | Cmd+O       |
| Save / Guardar                        | Ctrl+S       | Cmd+S       |
| Save As / Guardar Como                | Ctrl+Shift+S | Cmd+Shift+S |
| Iterative Save / Guardar Iterativo    | Ctrl+Alt+S   | Cmd+Alt+S   |
| Import/ Importar                      | Ctrl+Shift+O | Cmd+Shift+O |
| Preferences / Preferencias            | Ctrl+,       | Cmd+,       |
| Quit / Quitar                         | Ctrl+W       | Cmd+Q       |
| Undo / Deshacer                       | Ctrl+Z       | Cmd+Z       |
| Redo / Rehacer                        | Ctrl+Shift+Z | Cmd+Shift+Z |
| Cut / Cortar                          | Ctrl+X       | Cmd+X       |
| Copy / Copiar                         | Ctrl+C       | Cmd+C       |
| Paste / Pegar                         | Ctrl+V       | Cmd+V       |
| Select All / Seleccionar Todo         | Ctrl+A       | Cmd+A       |
| Deselect All / Deseleccionar Todo     | Ctrl+D       | Cmd+D       |
| Invert Selecion / Invertir Selección  | Ctrl+Shift+I | Cmd+Shift+I |
| Brushes / Pinceles                    | В            | В           |
| Eraser / Borrador                     | E            | E           |
| Blend / Fusión                        | Ν            | Ν           |
| Smudge / Manchar                      | S            | S           |
| Water /Agua                           | W            | W           |
| Dry / Secar                           | D            | D           |
| Blow / Soplar                         | Shift o O    | Shift o O   |
| Pick a color / Escoger el Color       | Alt o I      | Alt o I     |
| Transform Layer / Transformar la Capa | T o Ctrl-T   | T o Cmd-T   |
| Selection / Selección                 | Μ            | Μ           |
| Lock proportions at scale /           |              |             |
| Bloquear propociones a escala         | Shift        | Shift       |
| Scale around center /                 |              |             |
| Escalar alrededor del centro          | Alt          | Alt         |
| Lock rotation at 45 degrees /         |              |             |
| Bloquear rotación a 45 grados         | Shift        | Shift       |
| Mix / Mezclar                         | х            | х           |
| Show Wet / Mostrar Húmedo             | Н            | Н           |
| Fast Dry / Secar Rápido               | F            | F           |
| Paint / Pintar                        | В            | В           |

Increase Brush Size /

| Aumentar el Tamano del Pincel<br>Decrease Brush Size /     | ]                                           | ]                 |
|------------------------------------------------------------|---------------------------------------------|-------------------|
| Disminuir el Tamano del Pincel<br>Resize Brush on Canyas / | ]                                           | [                 |
| Redimensionar Pincel en Lienzo                             | Ctrl                                        | Cmd               |
| Move Layers Up /                                           |                                             |                   |
| Mover Capas hacia Arriba                                   | Ctrl + [                                    | Cmd + [           |
| Move Layers Down /                                         |                                             |                   |
| Mover Capas hacia Abajo<br>Select Prev Layer /             | Ctrl + ]                                    | Cmd + ]           |
| Seleccionar Capa Anterior<br>Select Next Layer /           | Alt + [                                     | Alt + [           |
| Seleccionar Capa Siguente<br>Clear Layer Content /         | Alt + ]                                     | Alt + ]           |
| Limpiar el Contenido de la Capa                            | Del                                         | Del               |
| Increase Value +1 / Aumentar el Valor +1                   | Up                                          | Up                |
| Decrease Value -1 / Disminuir el Valor -1                  | Down                                        | Down              |
| Increase Value +10 / Aumentar el Valor +10                 | Pg Up                                       | Pg Up             |
| Decrease Value -10 / Disminuirel Valor -10                 | Pg Down                                     | Pg Down           |
| Rotate Canvas / Rotar Lienzo                               | R                                           | R                 |
| Move a Canvas / Mover Lienzo                               | Botón derecho del ratón o Escpaciador + LMB |                   |
| Select Stencil / Seleccionar Esténcil                      | Right MouseButton (RMB) o                   | r Space Bar + LMB |
| Remove Stencil / Eliminar Esténcil                         | Backspace                                   | Backspace         |
| Show   Hide All Panels                                     | Tab                                         | Tab               |
| Zoom In / Aumentar                                         | +/Ctrl + +                                  | +/Cmd + +         |
| Zoom Out / Reducir                                         | -/Ctrl + -                                  | -/Cmd + -         |
| Zoom 100% / Acercar 100%                                   | 0/Ctrl + 0                                  | 0/Cmd + 0         |
| Fit to Screen / Encajar en Pantalla                        |                                             |                   |
| Greyscale / Escala de Grises                               | G                                           | G                 |
| Zoom In   Out / Aumentar   Reducir                         | Desplazamiento o Desplaz                    | amiento + Alt     |
| Help / Ayuda                                               | F1                                          | F1                |

Nota: Puede crear ajustes personalisados para esas y otras funciones desde el Menú: Preferencias -> Teclado (Preferences -> Keyboard).

# **Derechos de Autor y Créditos**

Rebelle © 2015 - 2017 Escape Motions, s.r.o.

## **Escape Motions Equipo:**

Peter Blaškovič, Michal Fapšo, Ľuboš Tóth, Miroslav Sedlák, Anton Poživenec, Veronika Klimeková, Andrea Vachová, Jaroslav Kaša

#### Agradecimientos especiales a:

Todos aquellos, que contribuyeron con ideas, sugerencias, o ayudaron a finalizar Rebelle, especialmente a Jay Hardy, Jason Maranto, Carlos Ferreira, Predrag Kalajdzijevic, Spencer Jarvis, Tim Shelbourne, Axel Cardeneo, Rana Dias, Matúš Fedorko, Daniel Innes, Tomáš Lancz, Michelle Parsley, Rastislav Piovarči, Ľubomír Zabadal, Daniel Murray, Kamila Stankiewicz, Martin Haschild, Will von Dehl, Matthew Cox, Alexander Miroshnikoff and Whitney Pollet.

Traducciones por: Tanya Hayman, Tony Lloyd, Daniel Streidt, Higashiuchi Takuri, Kenjiro Nagano, Marta Fernandez, Irene Briz, Elke Schnabel, Pat McDonald, Sergey Krotov, Maciej Dobrenko, Tatjana Prelog, Kouki Aikawa, Davi Goldberg, Massimo Corinaldesi, Anna Aroui, Burak Erdogan, Roni Kantola, Umin Kang, Deo.R, Andy Chen, Andrea Hornáková, Veronika Klimeková.

Esténciles y papeles creados por Lubomír Zabadal.

Iconos de la Interfaz de Usuario originales "Batch" por Adam Whitcroft.

#### **Bibliotecas usadas:**

Esta aplicación ha sido desarrollada con las siguientes bibliotecas:

Qt, LGPL license - <u>http://qt-project.org/downloads/</u> QuaZIP, LGPL license - <u>http://sourceforge.net/projects/quazip/</u> CryptoPP, Boost Software license - <u>http://www.cryptopp.com/</u> ImageMagick, Apache license - <u>http://www.imagemagick.org/</u> AntiGrain Geometry, LGPL license - <u>http://agg.sourceforge.net/antigrain.com/index.html</u> MB WebSockets, LGPL license - <u>https://qt.gitorious.org/qtplayground/mbwebsockets</u>

Gracias a Dios por todas las ideas creativas.

# **Rebelle End-User Software License Agreement**

Copyright 2015-2017 Escape Motions, s.r.o. All Rights Reserved.

This license is a legal agreement between you and Escape Motions for the use of Rebelle software (the "Software"). By downloading, installing, copying, or otherwise using the Software, you acknowledge that you have read terms and conditions of this license, understand them, and agree to be bound by them. If you do not agree with these terms and conditions, Escape Motions is unwilling to license the Software to you, and you are not authorized and may not use the Software.

#### **Permitted Use**

Users of the Rebelle may use the Software for commercial, or for-profit activities as well as for personal, non-commercial, or non-profit activities.

The Software may be installed on a computer that is for multiple users but it may not be installed on more than one computer regardless of whether those computers are operated simultaneously or not.

You may install the Software on multiple computers provided that not more than one of those computers is in use simultaneously and that those computers are solely for your own personal use.

You may not remove the copyrights notices from the Software. You may make one (1) copy of the Software for back-up or archival purposes.

#### Restrictions

This is a SINGLE COPY SOFTWARE LICENSE. The Software is copyrighted and protected by law and international treaty. This is a license, not a transfer of title, and unless you have been granted prior, written consent from Escape Motions you may not:

a, Reproduce, distribute, or transfer the Software, or portions thereof, to any third party.

b, Sell, rent, lease, assign, or sublet the Software or portions thereof.

c, Grant rights to any other person.

d, Modify, decompile, reverse engineer, disassemble, or create derivative works based on the Software or the documentation in whole or in part.

e, Use the Software in violation of any international law or regulation.

You must not intentionally or unintentionally make the Software available on any web server, ftp server, file sharing network, shared directory, or other location where any other person can acquire a copy of the Software. You are responsible for keeping the Software safe from being copied by others.

#### **Display of Copyright Notices**

All copyright and proprietary notices and logos within the Software files must remain intact.

#### Indemnity

You agree to indemnify and hold harmless Escape Motions for any third-party claims, actions or suits, as well as any related expenses, liabilities, damages, settlements or fees arising from your use or misuse of the Software, or a violation of any terms of this license.

The Software may contain technical inaccuracies or typographical errors, so changes and/or updates may be affected without notice.

Peter Blaskovic may also make improvements and/or other changes to the Software at any time without notice.

#### **Disclaimer Of Warranty**

THE SOFTWARE IS PROVIDED \"AS IS\", WITHOUT WARRANTY OF ANY KIND, EXPRESSED OR IMPLIED, AS TO THE SOFTWARE OR ITS OPERATION, INCLUDING, BUT NOT LIMITED TO, WARRANTIES OF QUALITY, PERFORMANCE, NON-INFRINGEMENT, MERCHANTABILITY, OR FITNESS FOR A PARTICULAR PURPOSE. FURTHER, PETER BLASKOVIC DOES NOT WARRANT THAT THE SOFTWARE OR ANY RELATED SERVICE WILL ALWAYS BE AVAILABLE.

#### **Limitations Of Liability**

YOU ASSUME ALL RISK ASSOCIATED WITH THE INSTALLATION AND USE OF THE SOFTWARE. IN NO EVENT SHALL THE AUTHORS OR COPYRIGHT HOLDERS OF THE SOFTWARE BE LIABLE FOR CLAIMS, DAMAGES OR OTHER LIABILITY ARISING FROM, OUT OF, OR IN CONNECTION WITH THE SOFTWARE. LICENSE HOLDERS ARE SOLELY RESPONSIBLE FOR DETERMINING THE APPROPRIATENESS OF USE AND ASSUME ALL RISKS ASSOCIATED WITH ITS USE, INCLUDING BUT NOT LIMITED TO THE RISKS OF PROGRAM ERRORS, DAMAGE TO EQUIPMENT, ANY LOST PROFITS, BUSINESS INTERRUPTION, LOSS OF DATA OR SOFTWARE PROGRAMS, OR UNAVAILABILITY OR INTERRUPTION OF OPERATIONS.